### 企微大讲堂第八期回放

### 企业如何用车更高效?分分钟省钱又省力!!

### (完整版)

■分享嘉宾/企微金牌技术顾问 黄晓冬

■分享嘉宾/威猛集团 李涛先生

### 嘉宾介绍:

今晚分享的嘉宾是**企微金牌技术顾问**黄晓冬。金牌顾问晓冬深入掌握企微各 应用的使用技巧,常在企微各个用户交流 QQ 群上为用户们答疑解惑。本期大讲 堂,晓冬带大家体验企业用车。另外,我们还有幸邀请到:威猛集团李涛先生和 我们分享使用企业用车的经验。

### Part 1: 分享嘉宾: 黄晓冬

### 1.企业用车介绍

### 1.1 传统企业用车弊端多

企业在车辆管理方面经常存在的两种情况,一个是**用车不受管控,浪费公司** 资源;一个是**用车流程太复杂,车辆使用效率低**。有的企业公车由于不受管控, 被部分员工长期挪用,产生了大量的额外成本,该用车时找不到车。而有的公司 流程太过复杂,有时候关键审批人不在公司,就耽误了公车的使用,用车效率低。

### 1.2 企业用车便利多

如果企业存在以上的问题,这个时候,我们企微的企业用车应用就派上用场了!企微的企业用车应用可帮助企业更方便地管理车辆、灵活调度,实时把握车辆去向,提高用车效率。

另外, 企微目前还与滴滴出行合作, 为大家提供滴滴企业用车服务, 给企业 用车一个更灵活的选择。员工商务出行透明用车, 企业账号统一完成支付, 减少 发票报销等繁琐事务。

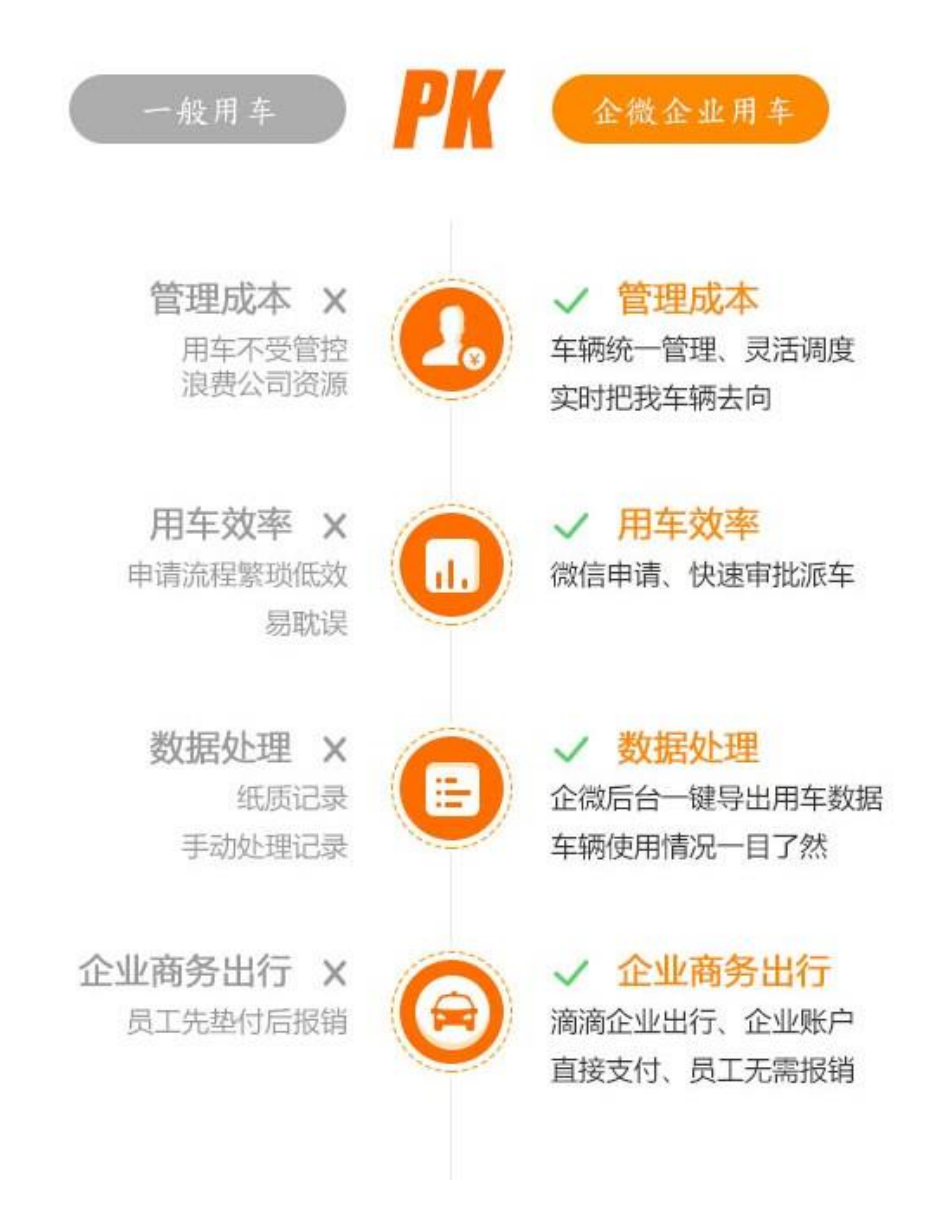

# 2.快速入门企业用车

### 2.1 企业用车流程

很多企业还在用着传统的纸质申请用车方式,通过电话或者邮件来达到通知, 审批,派车的流程,难免会有通知不及时。而且纸质文件难统计、容易丢失、查 看不方便,对于管理人员来说是比较头痛的事。而企微的企业用车在微信上就能 实现员工发起用车申请,领导审批,车辆管理员安排司机并派车的流程,创造性 地解决了企业内部消息通知不及时、消息通知(短彩信)成本高、工作审批严重 滞后等传统难题。

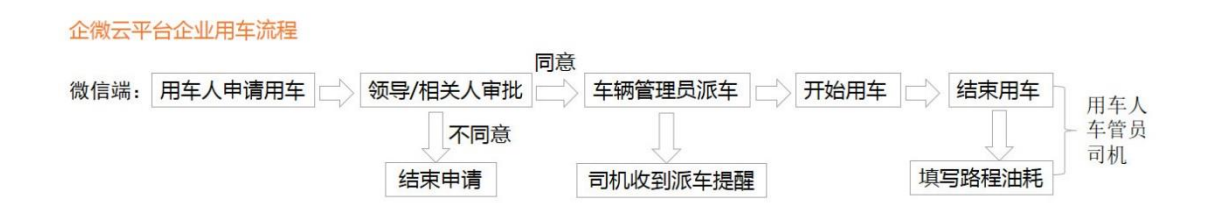

## 2.2 微信端如何实现员工用车申请

首先员工在微信端打开企业用车应用,在底部菜单找到【我要用车】,然后 点击【公司派车】:进入用车申请页面,填写用车开始时间,结束时间,用车事 由等内容,填写完毕后点击【立即提交】。

| ÷ | 车辆管理   |      | Ŧ    | ×    | 新建用车申请     |        | :          | ×                   | 新建用车申请            |                 | :          |
|---|--------|------|------|------|------------|--------|------------|---------------------|-------------------|-----------------|------------|
|   |        |      |      | 用车开始 | 台时间        | 2016-0 | 3-30 22:33 | 申请标题                | E                 | 20160330_用车申请_冬 | ·冬 16/30   |
|   |        |      |      | 用车结算 | 東时间        | 2016-0 | 3-31 02:33 | 用车开数                | 的间                | 2016-0          | 3-30 22:43 |
|   |        |      |      | 出发地点 | Į.         | 深圳     | ⊙地图        | 用车结束                | 臣时间               | 2016-0          | 3-31 02:43 |
|   |        |      |      | 目的地点 | ۲.<br>۲.   | 廣州     | ⊙地图        | 出发地点                | ā                 | 请输入出发地点         | (O) 地图     |
|   |        |      |      | 用车事由 | h.         |        |            | 目的地点                | Ā                 | 请输入目的地点         | ● 地面       |
|   |        |      |      | 廣州公開 | 期課需要用車     |        |            | <b>用车事日</b><br>请在这里 | ■<br>1項写用车事由、用车题向 |                 |            |
|   |        |      |      |      |            |        | 9/250      |                     |                   |                 |            |
|   |        |      |      | 审批人  |            |        |            | 选择审排                | 北流程               |                 |            |
|   |        |      |      | 0    | 2 2        |        |            | • 用:                | 车流程               |                 | >          |
|   |        |      |      | 木子   |            |        |            | 处理人(                | 1)                |                 |            |
|   | 公司派左   |      |      | 选择相约 | 关人(可添加乘车人) |        |            | $M \ge$             |                   |                 |            |
|   | 公司派牛   |      |      | 0    | 0          |        |            |                     | 1                 |                 |            |
|   | 滴滴企业出行 |      |      |      |            |        | - 1        | 选择相关                | 长人(可添加乘车人)        |                 |            |
| ÷ | 我要用车   | 我的行程 | 车辆管理 |      | 保存为草稿      | 立即提交   |            | 2                   | 2                 |                 |            |

审批人接收到通知后,点击消息进入审批页面,审批人可点击「退审」、「同 意派车」、「同意并转审」等按钮对申请单进行审批。

| 用车详情单                                                                            | 情况①:退审                                                                         |                                     | 情况②:同意            | 派车                        | 情况③:同意                    | 計转审               |
|----------------------------------------------------------------------------------|--------------------------------------------------------------------------------|-------------------------------------|-------------------|---------------------------|---------------------------|-------------------|
| i 💐 🕯 🖳 🖬 16:18                                                                  | 💊 🗞 🎻 🚥 к/s 🛜 бай 91                                                           | % 16:38                             | 🎯 🙃 3.2K/S 🚑      | ° <b>,,  </b> 89% 🗎 16:56 | 🗞 🖬 籂 0.05K/S             | 🛜 🕯 📶 87% 🛍 17:06 |
| X 用车申请详情 :                                                                       | X 用车申请详情                                                                       | :                                   | X 用车申请详情          | ÷                         | X 用车申请详情                  | :                 |
| 20160403_用车申请_东东                                                                 | 东东 🖪 16:37                                                                     | 退审                                  | 半辆重任成用信息<br>期初里程: |                           | 期初里程:                     |                   |
| <ul> <li>① 用车开始时间:2016-04-03 16:19</li> <li>② 用车结束时间:2016-04-03 20:19</li> </ul> | 20160403_用车申请_东东                                                               |                                     | 期末里程:<br>行驶里程:    | I                         | 期末里程:<br>行驶里程:            |                   |
| 出发地点:深圳 ● 地園<br>目的地点:广州 ● 地園                                                     | <ul> <li>③ 用车开始时间:2016-04-0316:46</li> <li>③ 用车结束时间:2016-04-0320:46</li> </ul> |                                     | 总费用:<br>审批人(1)    |                           | 总费用:                      |                   |
| 用车事由:广州公开课需要用车                                                                   | 出发地点:深圳<br>目的地点:广州                                                             | <ul><li>● 地图</li><li>● 地图</li></ul> |                   | T                         | 正在处理                      | ф                 |
| 车辆里程费用信息<br>期初里程:                                                                | 用车事由:广州公开课需要用车                                                                 |                                     | · **<br>相关人(1)    |                           |                           |                   |
| 期末里程:                                                                            | 车辆里程费用信息                                                                       | _                                   |                   |                           | 冬冬 木子                     |                   |
| 行驶里程:                                                                            | 期初里程:<br>期末里程:                                                                 |                                     | dive              |                           | 相关人(0)<br>回复(2)           |                   |
|                                                                                  | 行發里程:<br>总费用:                                                                  |                                     | 回复(2)             |                           | 冬冬<br>同意!请(木子)审批 <b>《</b> | 同日 [3]            |
| S 同意并转审                                                                          | ❶已退审:2016-04-03 16:37:43<br>审批人(1)                                             |                                     | ♥11.2022, 単加急ル方向, | E. HE (EV) 148 38年<br>月1月 | 期除<br>登登<br>正 阅           | 刚刚                |
| + 发表                                                                             | +                                                                              | 发表                                  | +                 | 发表                        | +                         | 发表                |

申请单审批通过后,会通知车辆管理员,点击通知消息进入申请单填写车辆 分派信息:输入分派车辆,司机姓名,联系电话等信息,点击「确认分派」按 钮即可完成车辆分派。

| X 用车申请详情                                                                       | :       | 🌯 🐁 🌾 🧟7K/S 🛛 🛜                  | °.⊪ 83%Ê 22:55 | X 用车申请详情                                                                           | :    |
|--------------------------------------------------------------------------------|---------|----------------------------------|----------------|------------------------------------------------------------------------------------|------|
| <ul> <li>① 用车开始时间:2016-03-3112:00</li> <li>② 用车结束时间:2016-03-3118:00</li> </ul> |         | X         用车申请详情 <sub>現委车稿</sub> | :              | <ul> <li>① 用车开始时间: 2016-03-31 12:00</li> <li>② 用车结束时间: 2016-03-31 18:00</li> </ul> |      |
| 出发地点:深圳                                                                        | () 地图   |                                  |                | 出发地点:深圳                                                                            | ⊙ 地图 |
| 目的地点:廣州                                                                        | ④ 地图    | ● 东风本田<br>未来三天 空闲                | >              | 目的地点:廣州                                                                            | • 地图 |
| 用车事由:廣州公開課需要用車                                                                 |         |                                  |                | 用车事由:廣州公開課需要用車                                                                     |      |
| 车辆分派信息                                                                         |         | ○ 未来三天 空網                        | 3              | 车辆分派信息                                                                             |      |
| 分派车辆:                                                                          | 未选择 >   | ○ <b>广州丰田</b><br>未来三天 愛澜         | >              | 分派车辆:                                                                              | 未选择  |
| 司机姓名:如无则留空                                                                     | 选择      | ○ 本特利/宾利<br>素米三天 空闲              | >              | 司机姓名:如无则留空                                                                         | 选择   |
| <b>联系电话</b> : 填写司机联系电话                                                         | <u></u> | 向上滑加载更多                          |                | 联系电话:填写司机联系电话                                                                      | 6    |
| 车辆里程费用信息                                                                       |         |                                  |                | 车辆里程费用信息                                                                           |      |
| 期初里程:                                                                          |         |                                  |                | 期初里程:                                                                              |      |
| 期末里程:                                                                          |         |                                  |                | 期末里程:                                                                              |      |
| 行驶里程:                                                                          |         |                                  |                | 行驶里程:                                                                              |      |
| 总费用:                                                                           |         |                                  |                | 总费用:                                                                               |      |
| 关闭派车单                                                                          | 确认分派    |                                  |                | 关闭派车单                                                                              | 确认分派 |
| +                                                                              | 发表      |                                  |                | (+)[                                                                               | 发表   |
|                                                                                |         | 返回                               | 确定             |                                                                                    |      |

这样就实现了从员工申请用车到派车的全部过程,即简单又方便,消息能及时传达,还能实时查看。

# 3.进阶-企业用车应用设置与数据管理

## 3.1 后台管理设置

上面我们简单的分享了通过微信端发起用车申请,接下来我们详细的了解一 下管理后台的设置和应用端操作。

#### 企微企业用车-管理后台设置

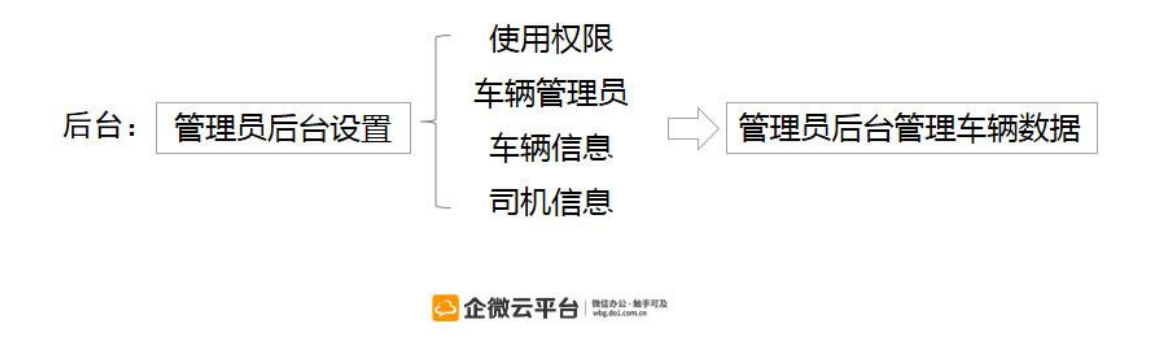

## 3.1.1 车辆权限与车管员设置

管理员登录企微管理后台,选择【内容管理】-找到【企业用车】-点击【设置】-选择【车辆权限与车辆管理员】设置,进入设置页面。

|                |                             |      |      |        |      |            | 132,3 |
|----------------|-----------------------------|------|------|--------|------|------------|-------|
| 申请人            | 所属部门                        | 审批状态 | 车辆信息 | 里程(公里) | 用车费用 | 创建日期       | 操作    |
| 1000<br>1000   | 企微广州分公司->运营小分队              | 已审批  | 未派车  |        |      | 2016-03-30 | 操作 〓  |
| 冬冬             | 企徽广州分公司->运营小分队              | 审批中  | 未派车  |        |      | 2016-03-30 | 操作 ☰  |
| 冬冬             | 企微广州分公司->运营小分队              | 已审批  | 未派车  |        |      | 2016-03-30 | 操作 ☰  |
|                |                             |      |      |        |      |            |       |
| 返回             |                             |      |      |        |      |            |       |
| 滴滴用车权<br>设置可发起 | <b>限</b><br>滴滴用车申请的人员以及每人每月 | 限额   |      |        |      |            | 设置    |
|                |                             |      |      |        |      |            |       |

设置车辆管理员,该人员在应用端有分配车辆的权限,当申请单被审批通过 后会在应用端通知该车辆管理员。企业也可以设置多个车辆专属管理员,由不同 车辆管员管理不同车辆,后面也会详细介绍。 设置能查看车辆状态的人员,则该人员在应用端有权限查看到所有车辆的状态。

设置能申请车辆的人员,则该人员在应用端有权限申请车辆。

| 返回                                              | 车辆权限与车辆管理员设置        |
|-------------------------------------------------|---------------------|
| 车辆权限与车辆管理员                                      |                     |
| <b>车辆管理员</b> :(在手机端可分配                          | 车辆;默认有查晋车辆与申请车辆的权限) |
| 添加特定人员(1) 按群:                                   | 但选择                 |
| <b>**</b><br>**                                 |                     |
|                                                 |                     |
| 能宣音车辆状态的人员:       ● 所有人   ⑦ 特定对:                | ₹                   |
|                                                 |                     |
| 能申请车辆的人员: <ul> <li>所有人</li> <li>特定对:</li> </ul> |                     |

## 3.1.2 车辆信息管理

管理员登录企微管理后台,选择【内容管理】-找到【企业用车】-点击【设置】-选择【车辆信息】设置,点击添加车辆按钮,进入新增车辆页面,填写车辆名称、车牌号、排序号等信息,点击「保存」即可。点击管理按钮,在车辆信息设置页面,可对车辆进行「查看详情」「编辑」「禁用」「删除」等操作,在搜索框输入车辆名称可快速搜索车辆。

|       |                             | 添加车轴       | 雨信息      | 与车辆  | 数据  | 管理    |             |      |        |    | * 车辆名称<br>奥迪A7 | 填写车轴 | 两信息                 |
|-------|-----------------------------|------------|----------|------|-----|-------|-------------|------|--------|----|----------------|------|---------------------|
|       |                             |            |          |      |     |       |             |      |        |    | * 车牌号          |      |                     |
| 车轮    |                             | 14 去限习机体组织 | the star |      |     |       |             | 添力   | i车辆 管理 |    | 888            |      |                     |
| ranus | 1-30097-149 , WEI-149D10, 4 | 件。又通问到时间入  | 90       |      |     |       |             |      |        | ~  | *排序号           |      |                     |
|       |                             |            |          |      |     |       |             |      |        |    | 1              |      |                     |
| let D |                             |            |          |      |     |       |             |      |        | 40 | 颜色             |      |                     |
| 巡回    |                             | PF:        |          |      |     |       | 還照年期        |      | Q #    | 索  | 银色             |      |                     |
|       | 车辆名称                        | 车牌号        | 颜色       | 限载   | 总里程 | 总费用   | 车管员         | 状态 損 | 計作     |    | 限载             |      |                     |
|       | 1001-007                    | 000        | 64       | 4    |     |       | Mar 0527 84 |      |        |    | 4              |      |                     |
|       | ALIBA/                      | 000        | 報題       | 4    | ¥   |       | 计简 编辑 票     | 田調府  |        |    | 里程数            |      |                     |
|       | 长安铃木                        | 京A X8888   | 红色       | 5人,5 | 444 | 100.0 |             | 启用   | 操作 ☰   |    | 0              |      |                     |
|       |                             |            |          | **   |     |       |             |      |        |    | 总费用            |      |                     |
|       | 奥迪双钻                        | 粤A         | 黑色       |      | 556 | 155.0 |             | 启用   | 操作 ≡   |    | 0.0            |      |                     |
|       |                             |            |          |      |     |       |             |      |        |    | 专属司机           | 添加人员 | <b>*</b> * <b>0</b> |
|       |                             |            |          |      |     |       |             |      |        |    | 去层修理品          |      |                     |

### 3.1.3 车辆申请流程设置

点击【申请流程与默认相关人】设置,进入设置页面,设置车辆申请流程, 按企业自身需要选择自由流程或者固定流程。

针对企业自身需要,可设置车辆申请流程为自由流程或者固定流程,在企微 管理后台的【申请流程与默认相关人】页面进行设置。

这里提醒一下大家:固定流程是企微 VIP 专享的功能,需要先在【设置中心】 -的【流程设置】里面设置相关的车辆审批流程,如何设置请看下面的链接:

【固定流程】教程:<u>http://wbg.do1.com.cn/help/jinjiejiqiao/2015/0930/449.html?1444275316</u>

设置默认相关人,该人员会自动加载到新建申请单的相关人中,若勾选「提 单时通知相关人」按钮,当车辆申请单提交时,该申请单的相关人会收到提醒通 知,若勾选「审批通过后通知相关人」按钮,当车辆申请单被同意派车时,该申 请单的相关人会收到提醒通知,其他审批情况则不会收到通知。

| 车辆审批流程与默认相关人间                          | 设置 |
|----------------------------------------|----|
| 申请流程与默认相关人<br>选择申请流程为自由流程或固定流程,设置默认相关人 | 设置 |
| 车辆申请流程与相关人                             |    |
| 车辆申请流程选择:<br>● 自由流程 ◎ 固定流程             |    |
|                                        |    |
| 120月1日存在人口(1)<br>120日7日22日年<br>tina    |    |
| □ 提单时通知相关人   ☑ 审批通过后通知相关人              |    |

同时也可选择特定人员为不需审批的用车人,该成员在应用端申请车辆时无 需审批,直接通知车辆管理员派车。

| 返回                            | 设置不需要审批的用车人 |
|-------------------------------|-------------|
| 不需审批的用车人                      |             |
| 选择成员: <ul> <li>所有人</li> </ul> |             |
| 添加特定部门(0)                     |             |
| 添加特定人员(1) 按群组选择               |             |

# 3.1.4 司机信息设置

管理后台还可以设置司机信息,可选择特定人员为司机,车辆管理员在应用 端派车时可通过该列表指派司机。派车后,司机在微信端会接收到消息通知,打 开即可查看详情。

### 设置司机信息

| 司机              |              |    |  |
|-----------------|--------------|----|--|
| 选择司机:(在手机端展示;车辆 | 管理可通过该列表指派司机 | 1) |  |
| 添加特定人员(1) 按群纲   | 已选择          |    |  |
| tina            |              |    |  |

### 3.2 应用端操作流程

介绍完管理后台的设置,我们来看看应用端的操作流程。

## 3.2.1 用车申请流程

员工在微信端打开企业用车应用,在底部菜单找到【我要用车】,然后点击 【公司派车】:进入用车申请页面,填写用车开始时间,结束时间,用车事由等 内容,填写完毕后点击【立即提交】。

|                                       | ①自由流和               | 呈          |         | ②固定》                           | <b>充程</b>       |            |
|---------------------------------------|---------------------|------------|---------|--------------------------------|-----------------|------------|
| ← 车辆管理 👤                              | X 新建用车申请            |            | :       | X 新建用车申请                       |                 | :          |
|                                       | 用车开始时间              | 2016-03-30 | 0 22:33 | 申请标题                           | 20160330_用车申请_冬 | 冬 16/30    |
|                                       | 用车结束时间              | 2016-03-31 | 1 02:33 | 用车开始时间                         | 2016-0          | 3-30 22:43 |
|                                       | 出发地点                | 深圳 🧿       | 地图      | 用车结束时间                         | 2016-0          | 3-31 02:43 |
|                                       | 目的地点                | 廣州         | 地图      | 出发地点                           | 谓输入出发地点         | ⊙地面        |
|                                       | 用车事由                |            |         | 目的地点                           | 请输入目的地点         | ⊙地面        |
|                                       | 廣州公開課需要用車           |            | 9/250   | <b>用车事由</b><br>请在这里填写用车事由、用车直向 |                 |            |
|                                       | 审批人                 |            |         | 选择审批流程                         |                 |            |
|                                       | 12 2                |            |         | ◎ 用车流程                         |                 | >          |
|                                       | *子<br>选择相关人(可添加樂车人) |            |         | 处理人(1)                         |                 |            |
| 公司派车<br>滴滴企业出行                        | 22                  |            |         | <u></u>                        |                 |            |
| ····································· | 保存为草稿               | 立即提交       |         | 22                             |                 |            |

通过上图可知,车辆审批流程有两种,一种是自由流程,另外一种是固定流 程。

tips:★若管理后台申请流程设置为【自由流程】,发起人需选择审批人
★若管理后台申请流程设置为【固定流程】,发起人需选择固定流程,申
请单将会自动流转审批

### 3.2.2 审批流程

自由流程中审批人可对申请单进行「退审」、「同意派车」、「同意并转审」 等操作。(退审请见图 ① 同意派车请见图 ② 同意并转审请见图 ③)

| 退审                  |                   | 同意              | 底车                | F. C. C. C. C. C. C. C. C. C. C. C. C. C. | 同意并转审             |
|---------------------|-------------------|-----------------|-------------------|-------------------------------------------|-------------------|
|                     | । 💐 🔋 🖳 🖳 🖉 16:27 |                 | 🔶 " 📶 89% 🖺 16:56 | 🗞 📀 🙃 0.83К/S                             | 🔶 🕯 📶 88% 🖺 17:06 |
| X 用车申请详情            | :                 | X 用车申请详情        |                   | X 用车申请详                                   | 情:                |
| 20160403_用车申请_东东    |                   |                 |                   | <b>第二</b> 东东 国                            |                   |
| ④ 用车开始时间:2016-04-03 | 3 16:19           | ③ 用车开始时间:2016-0 | 04-03 17:04       | 17:05                                     | 审批中               |
| 0                   |                   | ② 用车结束时间:2016-0 | 04-03 21:04       | 22 法法保守世上                                 |                   |
| 出发不同意               | 3 <b>@</b>        | 出发地点:深圳         | ◎ 地图              | 20 响应注中加入                                 |                   |
| 目的                  | 1图                | 目的地点:/ 州        | () 地图             | 0                                         | 0                 |
| 确定                  | 取消                | 用车事由:广州公开课需要    | 要用车               |                                           |                   |
| HE WORE             | 44/15             |                 |                   | 出注目音!                                     | 1图                |
| 车辆里程费用信息            |                   | 车辆里程费用信息        |                   | 目的意:                                      | 1图                |
| 期初里程:               |                   | 期後同音            |                   | 用王                                        |                   |
| 期末里程:               |                   | 期,同志。           |                   | 确定                                        | 取消                |
| 行驶里程:               |                   | 行场              |                   | 车私                                        |                   |
| 总费用:                |                   | 总影 确定           | 取消                | 期初里程:                                     |                   |
|                     |                   |                 |                   | 期末里程:                                     |                   |
| 很安                  | 同音派女              | 退审              | 同意派车              | 行驶里程:                                     |                   |
| 1244<br>1           |                   |                 |                   | 总费用:                                      |                   |
|                     | ***               | 同意              | 并转审               |                                           |                   |
| 同意并                 | 牧甲                |                 |                   | 退审                                        | 同意派车              |
| 审批人(1)              |                   | 审批人(1)          |                   |                                           |                   |
| +                   | 发表                | (+)             | 发表                | (+)                                       | 发表                |
|                     |                   |                 |                   | I Martin Contractor                       |                   |

固定流程中审批人可对申请单进行「退审」、「审批」等操作,点击审批按 钮后,申请单将会根据固定流程设置流转到下一个处理人审批(退审请见图 ① 审批请见图 ②)

| X 用车申请详情                                                                                                    | 1   | 1 退审                                                                                     |    | 2 审批                   |                                                                                            |
|----------------------------------------------------------------------------------------------------|-----|------------------------------------------------------------------------------------------|----|------------------------|--------------------------------------------------------------------------------------------|
| 黄晓冬 日   17:02   17:02   17:02   17:02   17:02   17:02   17:02   17:02   17:02   17:02   17:02   17:02   17:02   17:02   17:02   17:02   17:02   17:02   17:02   17:02   17:02   17:02   17:02   17:02   17:02   17:02   17:02   17:02   17:02   17:02   17:02   17:02   17:02   17:02   17:02   17:02   17:02   17:02   17:02   17:02   17:02   17:02   17:02   17:02   17:02   17:02   17:02   17:02   17:02   17:02   17:02   17:02   17:02   17:02   17:02   17:02   17:02   17:02   17:02   17:02   17:02   17:02   17:02   17:02   17:02   17:02   17:02   17:02   17:02   17:02   17:02   17:02   17:02   17:02   17:02   17:02   17:02   17:02   17:02   17:02   17:02   17:02   17:02   17:02   17:02   17:02   17:02   17:02   17:02   17:02   17:02   17:02   17:02   17:02   17:02   17:02   17:02   17:02   17:02   17:02   17:02   17:02   17:02   17:02   17:02   17:02   17:02   17:02   17:02   17:02   17:02   17:02   17:02   17:02   17:02   17:02   17:02   17:02   17:02   17:02   17:02   17:02   17:02   17:02   17:02   17:02   17:02   17:02   17:02   17:02   17:02   17:02   17:02   17:02   17:02   17:02   17:02   17:02   17:02   17:02   17:02   17:02   17:02   17:02   17:02   17:02   17:02   17:02   17:02   17:02   17:02   17:02   17:02   17:02   17:02   17:02   17:02   17:02   17:02   17:02   17:02   17:02   17:02   17:02   17:02   17:02   17:02   17:02   17:02   17:02   17:02   17:02   17:02   17:02   17:02   17:02   17:02   17:02   17:02   17:02   17:02   17:02   17:02   17:02   17:02   17:02   17:02   17:02   17:02   17:02   17:02   17:02   17:02   17:02   17:02   17:02   17:02   17:02   17:02   17:02   17:02   17:02   17:02   17:02   17:02   17:02   17:02   17:02   17:02   17:02   17:02   17:02   17:02   17:02   17:02   17:02   17:02   17:02   17:02   17:02   17:02   17:02   17:02   17:02   17:02   17:02   17:02   17:02   17:02   17:02   17:02   17:02   17:02   17:02   17:02   17:02   17:02   17:02   17:02   17:02   17:02   17:02   17:02   17:02   17:02   17:02   17:02   17:02   17:02   17:02   17:02   17:02   17:02   17:02 | 审批中 | 不同意!                                                                                     |    | 同意!                    |                                                                                            |
| 20151029_用车申请_黄晓冬                                                                                                    |     | 1.1-940-1                                                                                |    | 0.50,50,50,50          |                                                                                            |
| ② 備用时间: 2015-10-30 09:00                                                                                                    |     | 确定                                                                                       | 取消 | 确定                     | 取消                                                                                         |
| C (122:010) : 2015-10-30 18:00                                                                                                    |     | 6 ra                                                                                     |    | Ed to the              |                                                                                            |
| 用车事由:深圳公开课需用车                                                                                                    |     |                                                                                          |    |                        |                                                                                            |
|                                                                                                    | 审批  |                                                                                          |    |                        |                                                                                            |
| 审批人(1)                                                                                                    |     | 黄晓冬 四<br>17:02                                                                           | 退审 | 1                      | 点程流转明细 へ                                                                                   |
| Dual                                                                                                    |     |                                                                                          |    |                        | 10 (10.00, 10) (Y)                                                                         |
| the walk                                                                                                    |     | 20151029_用车申请_黄晓冬                                                                        |    | •                      | 2015-10-29 17:14:25                                                                        |
| Maria<br>Maria                                                                                                    |     | 20151029_用车申请_黄晓冬                                                                        |    | 🙆 Millwitt             | 周報で加欠<br>2015-10-29 17:14:25<br>周線坪通过<br>2015-10:20 17:14:42                               |
| Kip<br>用住所<br>相关人(0人)<br>当前处理人(1)                                                                                                    |     | 20151029_用车申请_黄晓冬<br>〇 借用时间:2015-10-30 09:00<br>〇 归还时间:2015-10-30 18:00                  |    | 2 Milliard             | 2015-10-29 17:14:25<br>周朝神道过<br>2015-10-29 17:14:42                                        |
| K(銀序)<br>相关人(0人)<br>当前处理人(1)<br>「(vit)"                                                                                                    |     | 20151029_用车申请_黄晓冬 ③ 個用时间:2015-10-30 09:00 ④ 归还时间:2015-10-30 18:00                        |    | C CTFR                 | 1015-10-29 17:14:25<br>周朝時週記<br>2015-10-29 17:14:42<br>2015-10-29 17:14:42<br>tinating 未审核 |
| ビュー<br>用度が<br>相关人(0人)<br>当前处理人(1)<br>「Alia<br>」<br>目前を<br>単人(1)                                                                                                    | ž   | 20151029_用车申请_黄晓冬<br>③ 信用时间:2015-10-30 09:00<br>④ 归还时间:2015-10-30 18:00<br>印车申由:深圳公开课需用车 |    | 2 Milwitt<br>3 Statest | 開催年 超次<br>2015-10-29 17:14:25<br>周健時 進过<br>2015-10-29 17:14:42<br>Linating 末事後<br>関呼 払来    |

申请单审批通过后, 会通知车辆管理员, 点击通知消息进入申请单填写车辆 分派信息:输入分派车辆, 司机姓名, 联系电话等信息, 点击「确认分派」按钮 即可完成车辆分派, 若该时间段暂无空闲车辆, 可直接点击 「关闭派车单」按钮, 取消该车辆申请。

| X 用车申请详情                                      | :                      | 💊 🗞 🍞 🦓 ТК/S 💦 🛜         | °.∎ 83%Ê 22:55 | X 用车申请详情                 |      |
|-----------------------------------------------|------------------------|--------------------------|----------------|--------------------------|------|
|                                               | •                      | X 用车申请详情                 | :              | ④ 用车开始时间:2016-03-3112:00 |      |
| ④ 用车开始时间:2016-03-31 12:00                     |                        |                          |                | ② 用车结束时间:2016-03-3118:00 |      |
| ② 用车结束时间:2016-03-31 18:00                     |                        | 搜索车辆                     | ц., с.,        | 出发地点:深圳                  | • 地图 |
| 田友地点: 洣圳<br>白韵地点: 南湖                          | <ul> <li>地図</li> </ul> | <b>在凤太田</b>              |                | 目的地点:廣州                  | • 地图 |
|                                               |                        |                          | >              |                          |      |
| 用车事由:廣州公開課需要用車                                |                        | 比亚迪汽车                    |                | 用车事由:廣州公開課需要用車           |      |
| 车级公派信息                                        |                        | ○ 未来三天 空闲                | >              | 车辆分派信息                   |      |
| 今派车辆:                                         | 未选择 >                  | ○ <b>广州丰田</b><br>未來三天 肇網 | >              | 分派车辆:                    | 未选择  |
| <b>司机姓名</b> :如无则留空                            | 选择                     | ○ 本特利/宾利<br>素来三天 空闲      | >              | 司机姓名:如无则留空               | 选择   |
| <b>联系电话</b> :填写司机联系电话                         |                        | 向上滑加载更多                  |                | 联系电话:填写司机联系电话            | 9    |
| 车骑里程费用信息                                      |                        |                          |                | 车辆里程费用信息                 |      |
| #8.271 田 117 ·                                |                        |                          |                | 期初里程:                    |      |
| 期701年1月11日1日11日11日11日11日11日11日11日11日11日11日11日 |                        |                          |                | 期末里程:                    |      |
| 行驶里程:                                         |                        |                          |                | 行驶里程:                    |      |
| 总费用:                                          |                        |                          |                | 总费用:                     |      |
| 关闭派车单                                         | 确认分派                   |                          |                | 关闭派车单                    | 确认分派 |
| (+)[                                          | 发表                     |                          |                | (+)                      | 发表   |
|                                               | × 11                   | 返回                       | 确定             |                          |      |

派车后,若遇到特殊情况需重新分派车辆,可点击「修改」按钮修改分派车辆信息。

| ● 0.02X/S       ● 0.01X/S       ● 0.01X/S                                                                                                    |                                   |                              |                  |     | 修改所                                                | <b>底车辆</b>      |            |                     |      |                |    |
|----------------------------------------------------------------------------------------------------|-----------------------------------|------------------------------|------------------|-----|----------------------------------------------------|-----------------|------------|---------------------|------|----------------|----|
| ×         用名申请详情         ×         用名申请详情         ×         用名申请详情         ×         用名申请详情         ×         用名申请详情         ×         用名申请详情         ×         用名申请详情         ×         用名申请详情         ×         用名申请详情         ×         用名申请详情         ×         用名申请详情         ×         和日前详情         ×         和日前詳         ×         用名申请详情         ×         和日前詳         ×         和日前詳         ×         和日前詳         ×         和日前請         ·         ·         ·         ·         ·         ·         ·         ·         ·         ·         ·         ·         ·         ·         ·         ·         ·         ·         ·         ·         ·         ·         ·         ·         ·         ·         ·         ·         ·         ·         ·         ·         ·         ·         ·         ·         ·         ·         ·         ·         ·         ·         ·         ·         ·         ·         ·         ·         ·         ·         ·         ·         ·         ·         ·         ·         ·         ·         ·         ·         ·         ·         ·         ·         ·         ·         · <th>3</th> <th></th> <th>╤ 🧯 📶 98% 🗷 23:3</th> <th>1 📀</th> <th></th> <th>🔶 🖬 98% 🖬 23:33</th> <th>٩</th> <th></th> <th>(11:</th> <th>° 📲 99% 🗗 23:3</th> <th>84</th>                                                                                                    | 3                                 |                              | ╤ 🧯 📶 98% 🗷 23:3 | 1 📀 |                                                    | 🔶 🖬 98% 🖬 23:33 | ٩          |                     | (11: | ° 📲 99% 🗗 23:3 | 84 |
| 20160330,用年申请,冬冬       ○       用菜用約增留: 2016-03-31 12:00       ○       方用菜用約       ○       方用菜用約       ○       月菜用約       ○       月菜用約       ○       月菜用約       ○       月菜用約       ○       月菜用約       ○       月菜用約       ○       月菜用約       ○       月菜用約       ○       月菜用約       ○       ○       月菜用約       ○       ○       月菜用約       ○       月菜用約       ○       月菜用約       ○       月菜用約       ○       月菜用約       ○       月菜用約       ○       月菜用約       ○       月菜用約       ○       月菜用約       ○       月菜用約       ○                                                                                                    | ×                                 | 用车申请详情                       |                  | ×   | 用车申请详情                                             | :               | ×          | 用车申请详情              |      |                |    |
| ○ 用年枯熱時间: 2016-03-31 12.00       ○       ●       ●       ●       ●       ●       ●       ●       ●       ●       ●       ●       ●       ●       ●       ●       ●       ●       ●       ●       ●       ●       ●       ●       ●       ●       ●       ●       ●       ●       ●       ●       ●       ●       ●       ●       ●       ●       ●       ●       ●       ●       ●       ●       ●       ●       ●       ●       ●       ●       ●       ●       ●       ●       ●       ●       ●       ●       ●       ●       ●       ●       ●       ●       ●       ●       ●       ●       ●       ●       ●       ●       ●       ●       ●       ●       ●       ●       ●       ●       ●       ●       ●       ●       ●       ●       ●       ●       ●       ●       ●       ●       ●       ●       ●       ●       ●       ●       ●       ●       ●       ●       ●       ●       ●       ●       ●       ●       ●       ●       ●       ●       ●       ●       ●       ● <td< td=""><td>20160</td><td>330_用车申请_冬冬</td><td></td><td>搜</td><td>袁车辆</td><td>۹</td><td>144</td><td>冬冬 🗖</td><td></td><td>日派车 复制</td><td>1</td></td<>                                                                                                    | 20160                             | 330_用车申请_冬冬                  |                  | 搜   | 袁车辆                                                | ۹               | 144        | 冬冬 🗖                |      | 日派车 复制         | 1  |
| ○ 用库堆集时间: 2016-03-31 18:00 2       ● 原表         出发地点: 深州       ● 原表         目移地点: 深州       ● 原表         日序車由: 廣州公開課需要用車       ● 使素         年車由: 廣州公開課需要用車       ● 使素         「竹井田」       ● 使素         小菜午福: 东点本田-沪A C6969       ● 本時利/広利         ● 九茶毛云、空扇       ● 九井田山         ● 九茶白菜: 1234456778       ●         ● 九菜用車       ●         「白水田主       ●         小菜生: 1234456778       ●         ● 丸田主       ●         「白水田主       ●         小菜田主       ●         「白水田主       ●         小菜田主       ●         ●       大香         ●       大香         ●                                                                                                    | ② 用车                              | 开始时间:2016-03-3112:0          | 0                |     |                                                    |                 |            | 22:52               |      | Comer Labo     |    |
| 目的地点: 照州       ① 加索开始时间: 2016-03-31 12:00         用车事由: 廣州公園認需要用車       ● 此         本編分派痛急       ● 飲         方流车領: 东风本田-沪A C6969       ● <ul> <li>小村和田<br/>- 本馬玉天 空扇</li> <li>小林利加電型</li> <li>水馬玉天 空扇</li> <li>小林利加電型</li> <li>水馬玉天 空扇</li> <li>小林利加電型</li> <li>小林利加電型</li> <li>小林利加電型</li> <li>小林利加電型</li> <li>小林利加電型</li> <li>小林利加電型</li> <li>小林利加電型</li> <li>小林利加電型</li> <li>小林利加電型</li> <li>小林利加電型</li> <li>小林利加電型</li> <li>小林利加電型</li> <li>小林利加電型</li> <li>小林利加電型</li> <li>小和電</li> <li>小林利加電型</li> <li>小和電</li> <li>小和電</li> <li>小和</li> <li>小和電</li> <li>小和電</li> <li>小和</li> <li>小和電</li> <li>小和電</li> <li>小和</li> <li>小和電</li> <li>小和電<td><ul> <li>⑦ 用车<br/>出发地;</li> </ul></td><td>:結束时间:2016-03-3118:0<br/>点:深圳</td><td>0 🕜</td><td>0</td><td>东风本田<br/>2016-03-31 12:00 至 2016-03-31 18<br/>出发地:深圳</td><td>00 占用 &gt;</td><td>20160</td><td>330_用车申请_冬冬</td><td></td><td></td><td></td></li></ul> | <ul> <li>⑦ 用车<br/>出发地;</li> </ul> | :結束时间:2016-03-3118:0<br>点:深圳 | 0 🕜              | 0   | 东风本田<br>2016-03-31 12:00 至 2016-03-31 18<br>出发地:深圳 | 00 占用 >         | 20160      | 330_用车申请_冬冬         |      |                |    |
| 川车車由: 廣州公園認需要用車       「二、二、二、二、二、二、二、二、二、二、二、二、二、二、二、二、二、二、二、                                                                                                    | 目的地,                              | 点:廣州                         | • 地图             |     | 目的地:眼州                                             |                 | ④ 用车       | 开始时间:2016-03-3112:0 | 00   |                |    |
| 周年事曲: 満州公開端電費用車     出放地点: 深圳     ● 地       车場分流信息     御改     日均地点: 深圳     ● 地       分派车係: 东风本田-ゲA C6969     本特利/底利<br><東馬天 聖網                                                                                                    |                                   |                              |                  | 0   | <b>に业进汽牛</b><br>未来三天 空闲                            | >               | ⊙ 用车       | 结束时间:2016-03-3118:0 | 00 📝 |                |    |
| 本研分派信息 <ul> <li> <ul> <li></li></ul></li></ul>                                                                                                    | 用车事!                              | 由:廣州公開課需要用車                  |                  |     | ¢.₩±m                                              |                 | 出发地。       | 点:深圳                |      | • 地图           |    |
| 分選希留: KRA#B-3^A CG999     本特利/在利     用希爾: 統州公園建電費用館                                                                                                    | 车辆分                               | <b>派信息</b>                   | 修改               | 0   | ) 州丰田<br>未来三天 空闲                                   | >               | 目的地        | 点:廣州                |      | • 地图           |    |
| 前兆 任: tina<br>取示 证: 12344566778           戶上滑加東更多           年福分派信息           和定           和定           和定           和定           和定           和定           和定           和定           和定           和定           和定           和定           和定           和定           和定           和定           和定           和定           和           和定           和           和           和           和           和           和           和           和           和           和           和           和           和           和           和           和           和           和           和           和 <td>分派车</td> <td>肩:东风本田-沪A C6969</td> <td></td> <td>0</td> <td>本特利/宾利<br/><sup>未来三天</sup> 空闲</td> <td>×</td> <td>用车事</td> <td>由:廣州公開課需要用車</td> <td></td> <td></td> <td></td>                                                                                                    | 分派车                               | 肩:东风本田-沪A C6969              |                  | 0   | 本特利/宾利<br><sup>未来三天</sup> 空闲                       | ×               | 用车事        | 由:廣州公開課需要用車         |      |                |    |
|                                                                                                    | Alla-                             | 👢 司机姓名:tina                  |                  |     | 向上清加到                                              | 北更多             | 车辆分流       | 板信息                 |      | 确定 取消          | 5  |
| 本編里程豊用信息   期初里程:   期末里程:   行班里程:   总费用:   信楽用本   及表   近回   後次   後次   後次   後次   後次   後次   後次   後次   後次   後次   後次   後次   後次   後次   後次   後次   後次   後次   後次   後次   後次   後次   後次   後次   後次   後次   後次   後次   後次   後次   後次   後次   後次   後次   後次   後次   後次   後次   後次   後次   後次   後次   後次   後次   後次   後次   後次   後次   後次   後次   後次 </td <td></td> <td>联系电话: 12344566774</td> <td>8 💛</td> <td></td> <td></td> <td></td> <td>分派车</td> <td>ñ :</td> <td></td> <td>比亚迪汽车</td> <td>&gt;</td>                                                                                                    |                                   | 联系电话: 12344566774            | 8 💛              |     |                                                    |                 | 分派车        | ñ :                 |      | 比亚迪汽车          | >  |
| 第初里程:<br>期末里程:<br>行班里程:<br>总费用:                                                                                                    | 车辆里                               | 怪费用信息                        |                  |     |                                                    |                 | un in in . |                     |      | 24.19          |    |
| 期末里程:<br>行理単程:<br>急费用:                                                                                                    | 期初里                               | 曜:                           |                  |     |                                                    |                 | 司机姓        | ≤ : tina            |      | 延择             |    |
| 行理單: 总费用: 结束用本 发表 近回 確定 #2 2 2 2 2 2 2 2 2 2 2 2 2 2 2 2 2 2 2                                                                                                     | 期末里                               | 1946 · ·                     |                  |     |                                                    |                 | 联系电        | 舌:12344566778       |      | 9              |    |
| 总费用:                                                                                                    | 行驶里和                              | 冠:                           |                  |     |                                                    |                 | 7-12 (0)   | 2本回传自               |      |                |    |
| 结束用本         期初里程:<br>期末里程:<br>行能里程:           支表         返回         确定         +         发表                                                                                                    | 总费用                               |                              |                  |     |                                                    |                 | 牛神主        | 王質用语源               |      |                |    |
| 结束用车     期末里冠:<br>行驶里冠:       大表     返回       確定     +                                                                                                    | _                                 |                              |                  |     |                                                    |                 | 期初里        | 呈:                  |      |                |    |
| 人表         近回         強定         1312年後:                                                                                                    |                                   | 结束用                          | 1年               |     |                                                    |                 | 期末里        | 9 :                 |      |                |    |
| (十) 发表 返回 知足 (十) 发表                                                                                                    | 0                                 |                              |                  |     | 16 m                                               | 78.00           | 行驶里        | ж;<br>(             |      |                |    |
|                                                                                                    | (+)                               |                              | 发表               |     | 医巴                                                 | 開走              | (+)        |                     |      | 发表             |    |

## 3.2.3 拼车管理

车辆管理员还可以给同时段的多个申请单派同一辆车。

应用场景:适用于拼车的场景,当多个申请单是同一时段的同一路线时,车 辆管理员可以派同一辆车实现拼车功能。

|                                          |                                              |                        |                  | 拼车场                                                                     | 景            |       |          |                                                                    |                     |       |
|------------------------------------------|----------------------------------------------|------------------------|------------------|-------------------------------------------------------------------------|--------------|-------|----------|--------------------------------------------------------------------|---------------------|-------|
| ٩                                        |                                              | 🔶 ° 🖬 99% 🖥 23:38      | ٩                |                                                                         | 穿 ° .11 100% | 23:40 | <b>_</b> |                                                                    | 훅 ' <b>.11</b> 100% | 23:40 |
| ×                                        | 用车申请详情                                       | :                      | ×                | 用车申请详情                                                                  |              | ÷     | ×        | 用车申请详情                                                             |                     | :     |
| T.                                       | <b>东东</b><br>23:37                           | 已审批                    | 搜索车              | 新                                                                       |              | ٩     | 搜索车      | 毛纲                                                                 |                     | ٩     |
| 201603                                   | 30_用车申请_东东                                   |                        | • 2<br>2<br>2    | <b>矢风本田</b><br>016-03-31 12:00 至 2016-03-31 18:00<br>2波地:深圳<br>3051世:原州 | 占用           | >     | •        | <b>东风本田</b><br>2016-03-31 12:00 至 2016-03-31<br>1发地:深圳<br>30016:東村 | 1 18.00 占用          | >     |
| <ul> <li>② 用车:</li> <li>③ 用车:</li> </ul> | 开始时间:2016-03-3112:45<br>結束时间:2016-03-3116:45 |                        |                  | <b>北亚迪汽车</b><br><sub>朱米三天</sub> 空闲                                      |              | >     | 0        | <b>比亚迪汽车</b><br>★来□天 空间                                            |                     | >     |
| 日友地点目的地点                                 | a: )來541<br>ā: 廣州                            | <ul> <li>地图</li> </ul> | о <mark>л</mark> | <sup>1</sup> 州丰田<br><sub>未来三天</sub> 空闲                                  |              | *     | 0        | <b>广州丰田</b><br>未来三天 空间                                             |                     | >     |
| 用车事由                                     | 日:公開課                                        |                        | 0 3              | 本特利/宾利<br><sup>11,</sup> 完三天 空闲                                         |              | >     | 0        |                                                                    |                     | ,     |
| 车辆分别                                     | 反信息                                          |                        |                  | 向上滑加载!                                                                  | 更多           |       |          | 该时间段内选定的车辆已<br>车辆?                                                 | 被占用,是否继续分派          | 3-    |
| 分派车输                                     | <b>9</b> :                                   | 未选择 >                  |                  |                                                                         |              |       |          | 确定                                                                 | 取消                  |       |
| 司机姓名                                     | 5:如无则留空                                      | 选择                     |                  |                                                                         |              |       |          |                                                                    |                     | _     |
| 联系电话                                     | 1:填写司机联系电话                                   | 9                      |                  |                                                                         |              |       |          |                                                                    |                     |       |
| 车辆里利                                     | 呈费用信息                                        |                        |                  |                                                                         |              |       |          |                                                                    |                     |       |
| 期初里和                                     | ₽:                                           |                        |                  |                                                                         |              |       |          |                                                                    |                     |       |
| 期末里和                                     | 2:                                           |                        |                  |                                                                         |              |       |          |                                                                    |                     |       |
| 行驶里积                                     | D ;                                          |                        |                  |                                                                         |              |       |          |                                                                    |                     |       |
| •                                        |                                              | 发表                     |                  | 返回                                                                      | 确定           |       |          | 返回                                                                 | 确定                  |       |

## 3.3 细节操作

介绍完用车申请流程,我们再来讲讲应用端的一些其他的细节操作。

**取消申请**:申请发起人可在申请单未派车之前通过点击「取消申请」按钮取 消车辆申请。

**重新提交**:申请发起人可在申请单未派车之前通过点击「重新提交」按钮再次编辑后提交车辆申请。

|                            |                    | ~~~~~~~~~~~~~~~~~~~~~~~~~~~~~~~~~~~~~~~ |                   |                                         |                        |
|----------------------------|--------------------|-----------------------------------------|-------------------|-----------------------------------------|------------------------|
| 🐁 🗞 🕼 7к/s 🔹 🤻             | 穿 🧯 📲 100% 🗋 23:46 | <b>% %</b>                              | 🗢 °₊∎ 100%∎ 23:46 | See See See See See See See See See See | <b>° . 1</b> 100% 23:4 |
| X 用车申请详情                   | :                  | X 用车申请详情                                | :                 | X 用车申请详情                                |                        |
| <u>홍홍</u> 교<br>23:46       | 审批中复制              | <b>옥冬 </b><br>23:46                     | 軍批中 复制            | <b>冬冬 旦</b><br>23:46                    | 已关闭 复制                 |
| 20160330_用车申请_冬冬           |                    | 201 行程变更,暂不需申请车                         | 辆                 | 20160330_用车申请_冬冬                        |                        |
| ② 用车开始时间: 2016-03-31 12:50 |                    | 01                                      |                   | ② 用车开始时间: 2016-03-31 12:50              |                        |
| ② 用车结束时间:2016-03-3118:45   |                    | 01                                      | HT 2M             | ② 用车结束时间: 2016-03-3118:45               |                        |
| 出发地点:深圳                    | () 地图              | 出发                                      | 取消                | 出发地点:深圳                                 | • 地图                   |
| 目的地点:廣州                    | ● 地图               | 目的地点:廣州                                 | ⊙ 地图              | 目的地点:廣州                                 | ⊙ 地图                   |
| 用车事由:廣州公開課需要用車             |                    | 用车事由:廣州公開課需要用車                          |                   | 用车事由:医州公開課需要用車                          |                        |
| 车辆里程费用信息                   |                    | 车辆里程费用信息                                |                   | 车辆里程费用信息                                |                        |
| 期初里程:                      |                    | 期初里程:                                   |                   | 期初里程:                                   |                        |
| 期末里程:                      |                    | 期末里程:                                   |                   | 期未里程:                                   |                        |
| 行驶里程:                      |                    | 行驶里程:                                   |                   | 行驶里程:                                   |                        |
| 总费用:                       |                    | 总费用:                                    |                   | 总费用:                                    |                        |
| 取消申请                       | 重新提交               | 取消申请                                    | 重新提交              | 已关闭:2016-03-30                          | 23:46:56               |
| 审批人(1)                     |                    | 审批人(1)                                  |                   | 审批人(1)                                  |                        |
|                            | 1                  |                                         |                   | 10                                      |                        |
| +                          | 发表                 | +                                       | 发表                | +                                       | 发表                     |

### 重新提交车辆申请单

| 🎭 🌑 🐨 🚮 440 🛜 ° ₊∎ 99% 🖹 23:54 | 💊 🗞 🐨 5зк/s 🛛 🛜 б 📶 100% 🖥 23:54 |
|--------------------------------|----------------------------------|
| X 用车申请详情 :                     | X 编辑用车申请 :                       |
| 用车事由:廣州公開課需要用車                 | 申请标题 20160330_用车申请_冬冬 16/30      |
| 车辆里程费用信息                       | 用车开始时间 2016-03-31 12:00          |
| 期初里程:<br>期末里程:                 | <b>用车结束时间</b> 2016-03-31 18:00   |
| 行驶里程:                          | 出发地点 深圳 📀 <sup>地图</sup>          |
| <sup>息 委用:</sup><br>取消申请 重新提交  | 目的地点 廣州 🥑 <sup>地图</sup>          |
| 审批人(1)                         | 用车事由<br>廣州公開課需要日面                |
| <b>安</b> 东                     |                                  |
| 相关人(1)                         | 审批人                              |
| (d) I fee<br>當準                | <b>2 2</b>                       |
| 回复(1)                          | 选择相关人(可添加乘车人)                    |
| 冬冬                             |                                  |
| + 发表                           | 保存为草稿 立即提交                       |

**结束用车**:申请发起人、车辆管理员和司机在申请单已派车并完成用车后,可点击「结束用车」按钮来结束用车,填写期末里程数、路桥费用以及车辆状况, 点击「确定」按钮提交(如用车时间需延长,在结束用车前发起人可「修改」归还时间)

| 🌯 🥸 🎅 74.4M              | 🗢 °₊∎ 97%∎ 23:58  | 🐁 💽 🍞 👫/S 💦 🛜              | ° 📶 97% 🖬 23:59 | 🌯 🍓 🎼 🛄 🐝 🛜                                    | ° 🔐 96% 🖬 00:00 |
|--------------------------|-------------------|----------------------------|-----------------|------------------------------------------------|-----------------|
| X 用车申请详情                 | :                 | X 用车申请详情                   | :               | X 用车申请详情                                       | :               |
| ② 用车开始时间:2016-03-3112:00 |                   | ② 用车开始时间:2016-03-3112:00   |                 | 20160330_用车申请_冬冬                               |                 |
| ② 用车结束时间:2016-03-3118:00 | đ                 | ◎ 用车结束时间:2016-03-3118:00 🕢 | 8               | ④ 用车开始时间:2016-03-3112:00                       |                 |
| 出发地点:深圳                  | ⊙ 地图              | 出发地点:深圳                    | ⊙ 地图            | <ul> <li>● 用车结束时间: 2016-03-31 18:00</li> </ul> |                 |
| 目的地点:蕨州                  | ◎ 地图              | 目的地点:廣州                    | ● 地图            | 出发地点:深圳                                        | ④ 地图            |
| 用车事由:廣州公開課需要用車           |                   | 用车事由:廣州公開課需要用車             |                 | 目的地点:廣州                                        | ◎ 地图            |
| 车辆分派信息                   | 确定 取消             | 期初里程数:                     | 0               | 用车事由:廣州公開課需要用車                                 |                 |
|                          |                   |                            |                 | 车辆分派信息                                         |                 |
| 分派车辆:                    | 本特利/宾利-粤BNSSB48 > | 期末里程数:                     | 150             |                                                |                 |
| 司机姓名,ting                | (##               | 用牛费用:                      | 200             | 分派车辆:本特利/宾利-粤BNSSB48                           |                 |
| STATT I . and            |                   | 车调花成.                      |                 | 司机姓名:暂无信息                                      |                 |
| 联系电话: 12344566778        | 6                 | +ALL B , LIGHT             |                 | 联系电话: 暂无信息                                     |                 |
| 车辆里程费用信息                 |                   |                            | 1               | 车辆里程费用信息                                       | 修改              |
| 期初里程:                    |                   | 取消                         | 确定              | , 期初里程:0                                       |                 |
| 期末里程:                    |                   |                            | (MARE)          | 期末里程:150                                       |                 |
| 行驶里程:                    |                   | 行驶里程:                      |                 | 行驶里程:150                                       |                 |
| 总费用:                     |                   | 总费用:                       |                 | 总费用:200                                        | (用车人)           |
| 结束用车                     |                   | 结束用车                       |                 | 已结束:2016-03-30 23:                             | 59:20           |
| (+)                      | 发表                | (+)                        | 发表              | (+)                                            | 发表              |

结束用车并填写里程数等信息

修改信息:在已结束车辆申请单的详情页面,可以修改用车的期初里程数、 期末里程数、路桥费用等信息。(三个角色都可以修改)

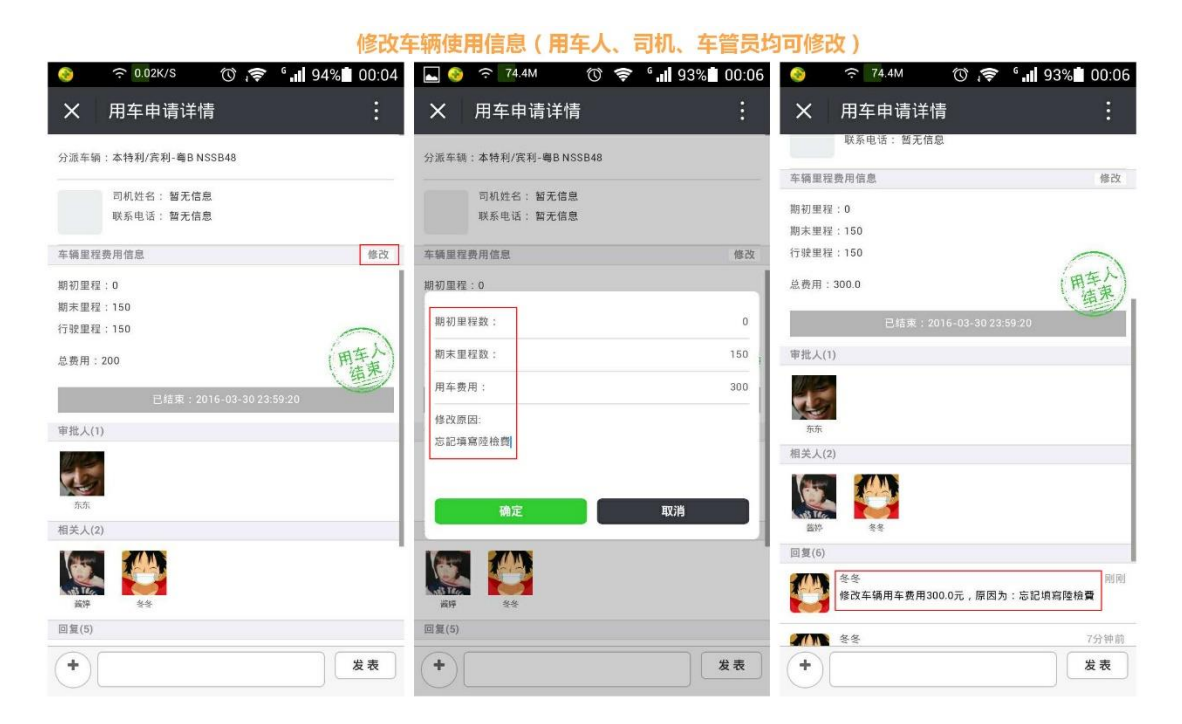

用车结束后,申请发起人如何查看自己的车辆申请单呢,在应用端进入企业 用车,可通过底部菜单【我的行程】-点击【公司派车】查看自己的车辆申请单, 在搜索框搜索标题可快速查找申请单,也可点击「▲」小三角,按照不同的状态 查看车辆申请单。

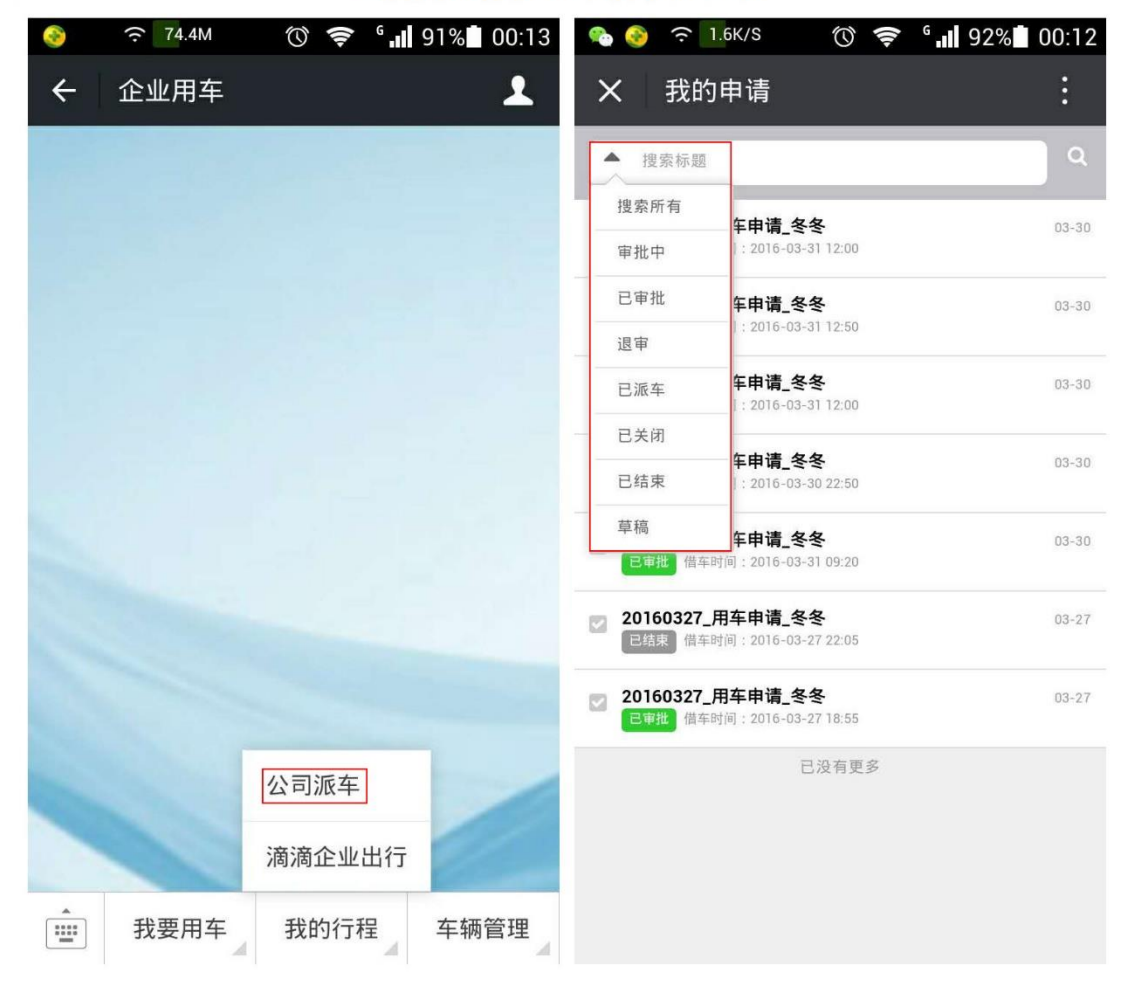

查看我的行程与车辆申请列表

通过底部菜单【车辆管理】-点击【车辆状态】还可以查看所有车辆状况,在 搜索框搜索车辆名称可快速查找车辆,点击某个车辆可查询到车辆的信息以及预 订状态(可直接在当前页面点击「新建用车申请」按钮新建车辆申请单)

|   |      |      |           |          | 查看车轳            | · 财态并申i        | 青用车       |     |                |         |         |
|---|------|------|-----------|----------|-----------------|----------------|-----------|-----|----------------|---------|---------|
| 8 |      | ÷ .  | 80% 15:06 | <b>%</b> | 🃀 🤶 € 127M      | <del>ç</del> " | 80% 15:08 | 0   |                | 🔶 🖬 79% | 5 15:11 |
| ÷ | 企业用车 |      | 1         | ×        | 车辆状态            |                | :         | ×   | 车辆详情           |         | :       |
|   |      |      |           | 搜索       | 索车辆             |                | Q         | 车辆名 | <b>称:</b> 长安铃木 |         |         |
|   |      |      |           |          |                 |                |           | 车牌号 | : 京A X8888     |         |         |
|   |      |      |           | 0        | 长安铃木<br>未来三天 空闲 |                | >         | 顔色: | 红色             |         |         |
|   |      |      |           |          |                 | 已没有更多          |           | 限载: | 5人,5吨          |         |         |
|   |      |      |           |          |                 |                |           | 里程数 | <b>ζ:</b> 444  |         |         |
|   |      |      |           |          |                 |                |           | 专属司 | ]机:            |         |         |
|   |      |      |           |          |                 |                |           | 占用划 | 态              |         |         |
|   |      |      | 车福祥杰      |          |                 |                |           |     | 暂无             | 占用记录    |         |
|   |      |      | 牛物扒心      |          |                 |                |           |     |                |         |         |
|   |      |      | 相关申请      | _        |                 |                |           |     |                |         |         |
|   | 我要用车 | 我的行程 | 车辆管理      |          | ÷               | 所建用车申请         |           |     | 返回             | 新建用车甲   | 申请      |

## 3.4 数据统计和导出

接下来讲讲大家比较关心的数据统计和导出的问题,管理员登录企微管理后台,在【内容管理】的【企业用车】模块可以查看车辆申请单的数据,如果需要导出数据话,可导出单张申请单和多张申请单。

**导出单张申请单**:将鼠标移到相关申请单的【操作】按钮上,点击「导出」 即可导出该申请单,导出的数据需要到【内容管理】-的【导出报表管理】下载 (**导出状态为成功才能下载**)

| E. | 韷                       | 删除    设置                                                                         |         |                                                                                                    |                    | 输入申                    | 请人搜索                                               | Q 高级<br>捜索            |
|----|-------------------------|----------------------------------------------------------------------------------|---------|----------------------------------------------------------------------------------------------------|--------------------|------------------------|----------------------------------------------------|-----------------------|
|    | 申请人                     | 所属部门                                                                             | 审批状态    | 车辆信息                                                                                                    | 里程(公里)             | 用车费用                   | 创建日期                                               | 操作                    |
| 0  | tina                    | 企微广州分公司->运营分部;                                                                   | 已审批     | 未派车                                                                                                    | -                  |                        | 详情 导出 删                                            | 除作目                   |
|    |                         | 企微广州分公司->运营小分队                                                                   | 已结束     | 本特利/宾利-粤B NSSB                                                                                                    | 150.0              | 300.0                  | 2016-03-30                                         | 操作 ☰                  |
|    | 冬冬                      | 企微广州分公司->运营小分队                                                                   | 已关闭     | 未派车                                                                                                    |                    |                        | 2016-03-30                                         | 操作 ☰                  |
|    |                         |                                                                                  |         |                                                                                                    |                    |                        |                                                    |                       |
| -  | <b>≩⊞</b>               | 删除 设置                                                                            |         |                                                                                                    |                    | 18.A.1                 | 和请人搜索                                              | ○ 高級 漫奏               |
|    | 到出                      | 删除 设置<br>所編<br>提示                                                                |         |                                                                                                    | ×                  | (記入:<br>用车费用           | 的建日期                                               | Q酸酸                   |
| 0  | 到<br>申请人<br>tina        | <ul> <li>         · 一 没置         · 一 </li> <li>         · 所加         ·</li></ul> | 山报表管理(成 | □ □ < | ×<br>(件:车辆         | 10人3<br>用车费用           | 中的人物数<br><b>的程日期</b><br>2016-04-03                 | Q<br>酸素<br>操作<br>操作 = |
|    | 新聞<br>申请人<br>tina<br>冬冬 | 删除         设置           所編         提示           企作         操作成功,请稍后到导管理(详情)_     | 出报表管理(点 | 代击 <b>跳转</b> )处下载对应的导出又<br>_20160403_用车申请_                                                                                                    | ×<br>c件:车辆<br>tina | · 输入:<br>用车费用<br>300.0 | HITF人授業<br><b>包建日期</b><br>2016-04-03<br>2016-03-30 | Q 意级<br>操作<br>操作 =    |

**导出多张申请单**:点击右边的高级搜索,按照需求筛选出相关的申请单(必须选择创建时间),点击「导出」即可导出申请单,导出的数据需要到【内容管理】-【导出报表管理】下载(**导出状态为成功才能下载**)

|              | 高级搜索               |                              |           | ×<br>输入申      | 请人搜索              | 0 高级 搜索 |
|--------------|--------------------|------------------------------|-----------|---------------|-------------------|---------|
| 申请人:         | Eddy               |                              | ]         | 程创            | 主日期               | 操作      |
| 所属部门:<br>状态: | 全部                 |                              |           | 20.           | 15-10-28<br>16:07 | 操作 〓    |
| 车辆:          | 全部                 | •                            |           | 20:           | 15-10-28<br>01:41 | 操作 〓    |
| 创建时间:        | 2015-10-01 至 2015- | 10-29                        |           | 20.<br>18:    | 15-10-28<br>57:54 | 操作 〓    |
| <b>今日</b>    | 删除                 | 设置                           |           | р.<br>        | ×                 | 里程      |
| © E          | ddy   操作成功,请       | 稍后到 <del>导出报录</del><br>管理_ta | 夏管理(点击跳转) | 处下载对应的导出文     | 件:车辆              |         |
| C E          | ddy                |                              | 确定        |               |                   |         |
| 文件名          |                    | 报表类型                         | 导出状态      | 导出时间          | -                 | 操作      |
| 车辆管理_1       | 12_20151050142059  | 车辆管理                         | 成功        | 2015-10-29 12 | 查看 下载             | 删除 투 🗏  |

# 导出多张申请单

# 4.滴滴企业出行

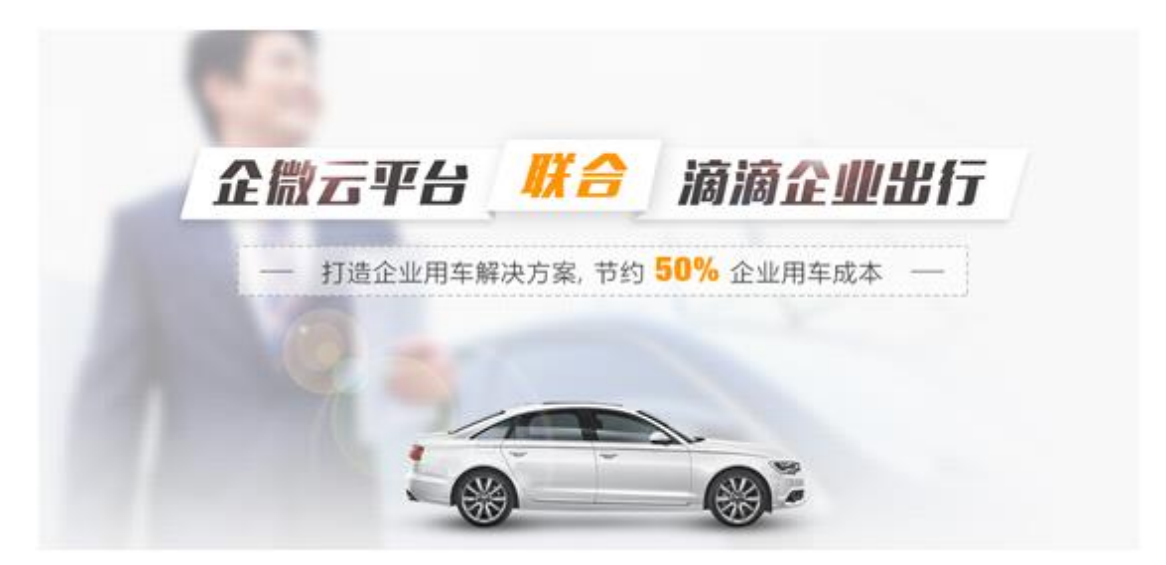

# 4.1 滴滴出行&企微

Ok,企业用车后台设置和应用端的操作流程介绍完毕,我们再来讲讲滴滴 出行和企微的关系,并且详细的教大家如何使用滴滴出行。

滴滴出行作为一个明星企业,在几年的时间迅速风靡祖国大江南北。企微也 和滴滴出行进行了深度合作,推出了企微用户专享的滴滴企业用车服务,所有企 微用户均可通过企微云平台的【企业用车】应用享受到这一服务。

滴滴企业用车服务,方便员工商务出行透明用车,企业账号统一完成支付, 员工再也无需先垫付车票再找报销了。滴滴企业用车服务减少了发票报销等繁琐 事务,为企业员工节约大量的报销时间,提升企业运营效率。

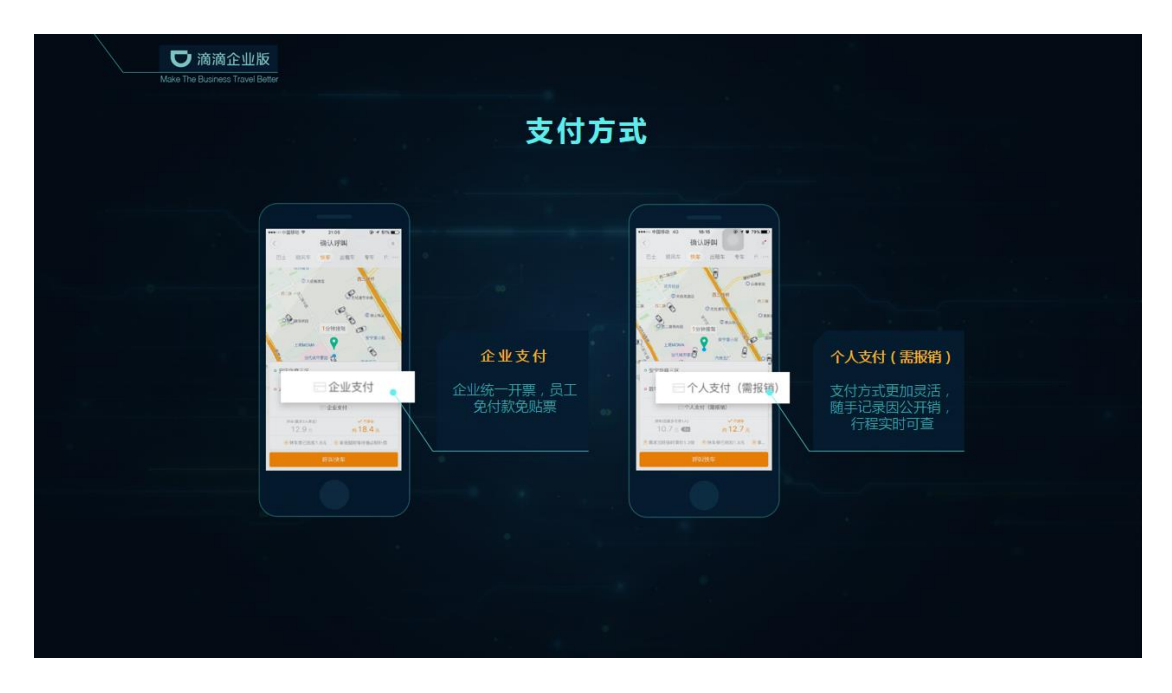

# 4.2 联想使用滴滴企业出行案例

下面我们来看一看联想使用滴滴企业出行的案例:

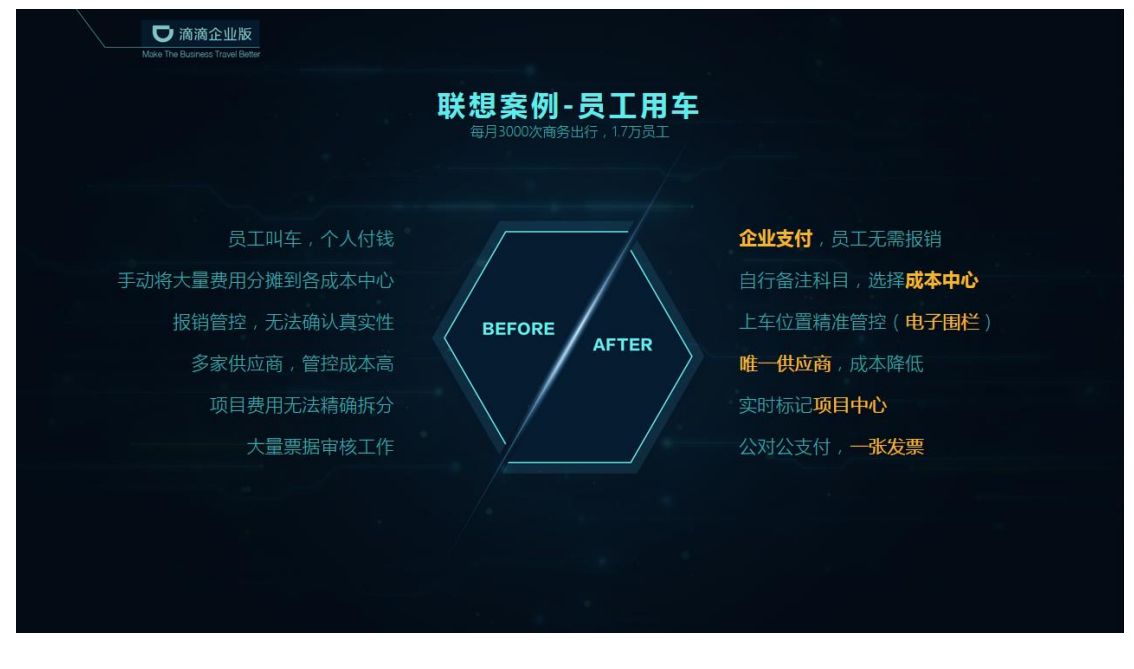

联想公司每月有 3000 次左右的商务出行,在使用滴滴企业出行之前,员工 叫车需要个人垫付。报销管控更是无法确认真实性,每月需要处理大量票据的审 核工作,成本高昂又繁琐费时。使用滴滴企业出行后,员工打车无需再垫付报销, 公对公支付。财务部门只需处理一张发票,省时又高效,并大大解决了企业运营 成本!

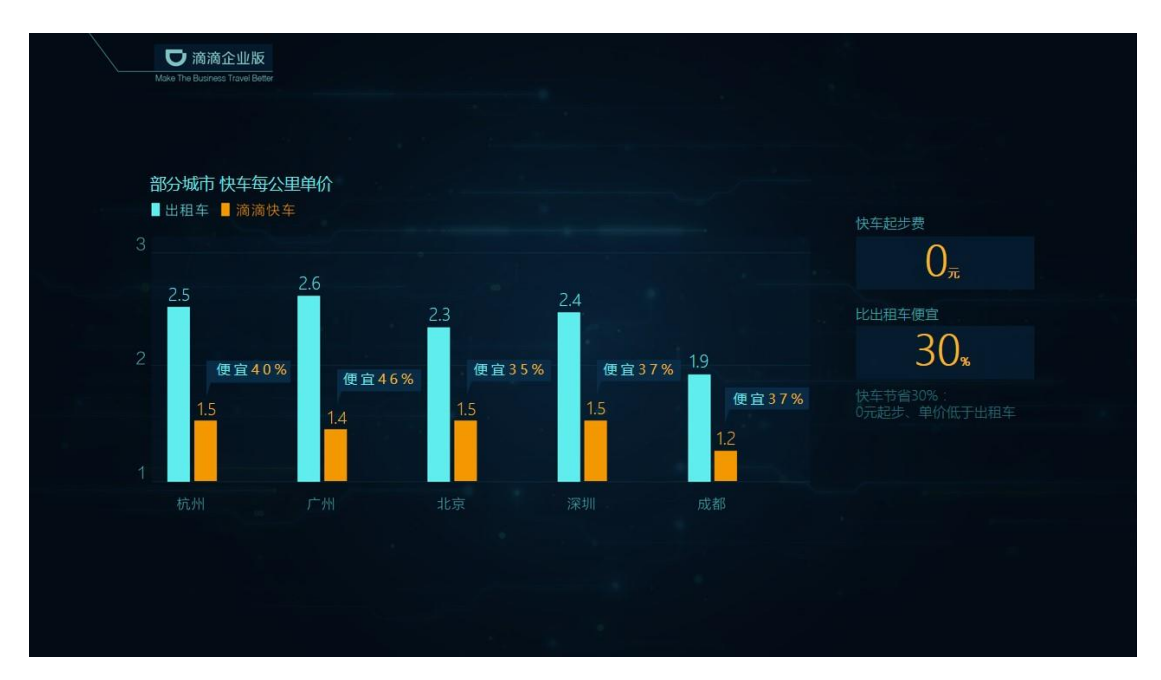

滴滴企业出行除了让用车管理更简单外,还能节约近30%的用车成本。我们可以一起看看滴滴快车和出租车在几个大城市里的价格对比。

# 4.3 滴滴用车应用端操作

下面就来介绍一下,企业员工如何使用滴滴用车。

员工在微信上进入企业号的【企业用车】应用,通过底部菜单【我要用车】 -点击【滴滴企业出行】,输入叫车信息即可向滴滴发起叫车请求,司机接单后, 会推送消息通知,点击可查看详情

| **** +888 *<br><229   | *162<br>\$1692 | 1         | •••         | 68.67<br>清清出行           | 7 ( )es =p | •••           | 00.00<br>行程注明 | + 1 365 D |
|-----------------------|----------------|-----------|-------------|-------------------------|------------|---------------|---------------|-----------|
|                       | (              |           |             |                         |            |               | 10101032      |           |
| 车辆管理应用                | 操作指用           |           | 11.61       |                         |            | - 101         | 84"09G        |           |
| TOPAL                 |                |           | 原东人         |                         |            | (P) 4864      |               |           |
| , 政定央注车辆管闭<br>发记车案方便。 | 10月,用微信然公司用4   | BELS, G   | Eday        | 1360-000                |            |               |               |           |
| 间建金文                  |                | - F       |             |                         |            | RIF.A. Eddy10 |               |           |
|                       |                |           | MARTIN      |                         | 现在用年 3     | 用车时间 2016-03  | 0.09.08.07.08 |           |
|                       |                |           | ◎清城中学-公交车   | 10                      | 2          | 228 2101      | P-12-52.918   |           |
|                       |                |           | O 85花田150   |                         | 3          | BINM GAR      | 80            |           |
|                       |                |           | 208         |                         |            | MAGE 2011     |               |           |
|                       |                |           |             | n 23 x                  |            |               | ALC: NOT OF   |           |
|                       |                |           |             |                         | _          |               |               |           |
| 公司派布                  |                |           |             | ALC: N                  |            |               |               |           |
| 88295                 | 10             |           | 121616-0011 | (法以当所在的过去集合<br>天間个人協信資格 | ФR08.      |               |               |           |
| (iii) · ####          | E - BUNCHE     | - 5.682/8 |             |                         |            |               |               |           |

★行程结束后,会自动从您所在的企业账户中扣款,无须个人垫付费用。支付成功后用车员工会收到消息提醒。

| 中国60 平<br>企业号                 | 09:38<br>年辆管理             | ≪ 8 58% <b>■</b> ⊃ | ••••• 中面移动 4G<br><b>く</b> 返回 | <sup>08:52</sup><br>行程详情 | √ 8 65%.<br>•• |
|-------------------------------|---------------------------|--------------------|------------------------------|--------------------------|----------------|
| 滴滴企业出行支付3<br>3月3日             | 通知:已支付                    |                    |                              | 已支付                      |                |
| 你预约【2016年03月03<br>过企业账户余额支付,金 | 日 22:12】出发的演演<br>1醋:23.3元 | 1(用车,已通            | 原师傅 #A**                     | 09G                      |                |
| 阅读全文                          |                           | >                  | 乗车人 Eddy13%                  |                          |                |
|                               | (C115)                    |                    | 用车时间 2016-03-09 (            | 08:07:59                 |                |
| 滴滴企业出行行程;<br>3月9日             | 通知:司机已应望                  | F                  | 出发地 洛城中学-公:                  | 2车站                      |                |
| 你预约【2016年03月09<br>机已应答,等待接驾   | 日 08:07】出发的演              | 逸用车, 司             | 目的地 经典居-西门                   |                          |                |
| 阅读全文                          |                           | >                  | 用车备注 加班                      |                          |                |
|                               | 0009                      |                    | 已支付                          |                          | ¥ 27           |
| 滴滴企业出行支付;<br>3月9日             | 通知:已支付                    |                    |                              |                          |                |
| 你预约【2016年03月09<br>通过企业账户余额支付, | 日 08:07】出发的满<br>金额: 27.5元 | 商用车,已              |                              |                          |                |
| 阅读全文                          |                           | >                  |                              |                          |                |

值得一提的是,我们的滴滴企业出行还**支持预约用车**,最多预约三天内的车辆,比如今天是6号,最晚可预约到8号的车辆。

| •••••○ 中国联通 夺<br><b>〈</b> 返回 | <sup>9:26 AM</sup> | ≁ ७ ∦ 70% <mark>==</mark> )<br>••• |
|------------------------------|--------------------|------------------------------------|
| 快车 专车<br>普通型                 |                    |                                    |
| 乘车人                          |                    |                                    |
|                              |                    | 867                                |
| 用车时间                         |                    | 现在用车 >                             |
| ○ 广东省广州市<br>○ 123号           | 5海珠区广州大;           | 道南 > (1)                           |
| 取消                           |                    | 确认                                 |
| 4月7日                         | 10点                | 00分                                |
| 4月8日                         | 11点                | 10分                                |
|                              | 12点                | 20分                                |

另外听说使用企微滴滴企业出行,司机会优先接单哦~传统打车方式,平均 需要等待10分钟才能叫到车。而使用滴滴企业出行,每个订单平均应答时间只 需49.22秒。

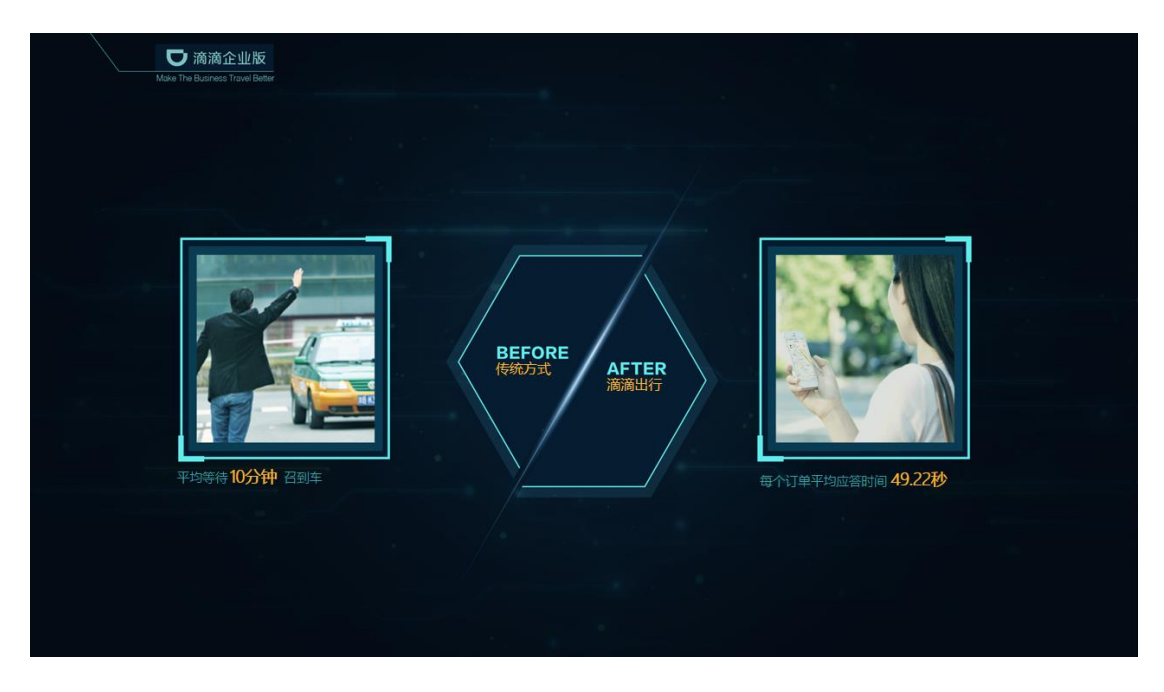

# 4.4 滴滴出行后台配置

说完了应用端的操作,接下来讲解管理后台的配置步骤。

企业首先需要先在企微管理后台账户充值,并为员工分配用车权限和限额, 员工就可以在企微企业用车应用中叫车,企业账户将会自动完成支付。

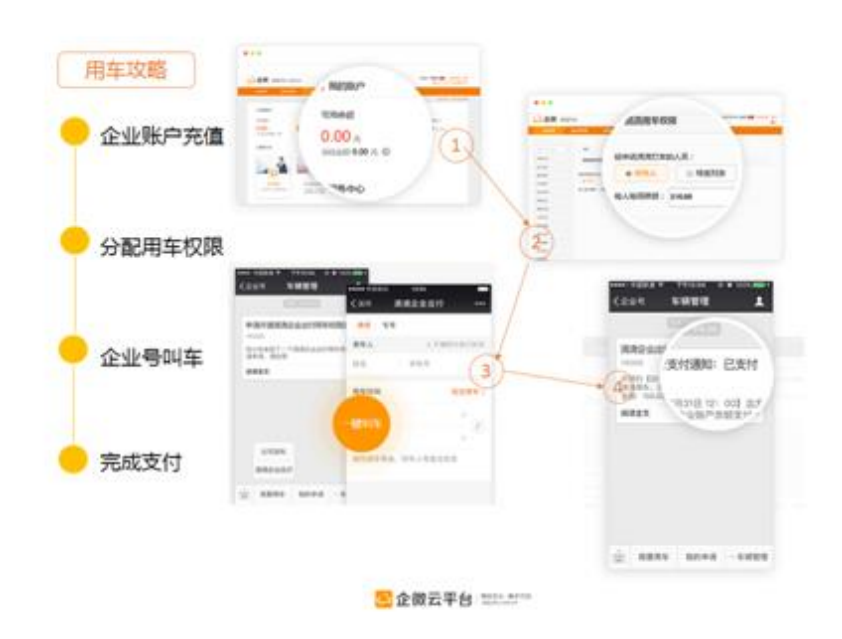

71

### 4.4.1 账户充值

首先我们来看如何给企微账户充值,管理员登录企微管理平台,点击【企业 服务】菜单,在企业账户中点击「充值」按钮进入充值页面,目前支持【网银充 值】跟【线下汇款】两种方式,我们先来看看网银充值方式:

【网银充值】支持个人帐号和企业帐号转账,输入充值金额和帐号类型后将 会跳转到银联支付页面进行付款,充值完成后半小时到账,可查看自己的充值记 录。(和开发确认多久到账)线下充值需要审核,两个工作日内到账,线上充值则要半 小时到账。

| ♪ 企微                         | 管理平台                                                                                                    |                                        |                       |         | 欢迎你:企得                 | 数开发平台 [超管] ♥♥ 修改密码 退出<br>■●● 公共而符合                     |
|------------------------------|----------------------------------------------------------------------------------------------------|----------------------------------------|-----------------------|---------|------------------------|--------------------------------------------------------|
| 内容管理                         | 通讯录管理                                                                                                    | 应用中心                                   | 设置中心                  | 企业服务    | 帮助                     |                                                        |
|                              |                                                                                                    |                                        |                       |         |                        | 我的订单   账户收支明细                                          |
| 企业账户                         |                                                                                                    |                                        |                       |         |                        |                                                        |
| 可用余额<br>1,440.(<br>冻结金额160,2 | DO 元<br>15.02元                                                                                                    | 提现                                     | 可用积分<br>165302 分      |         | 可开发票金额<br>18,770.00元发票 | 银行卡<br><sup>111111111111111111111111111111111111</sup> |
| 内容管理                         | 通讯录管理                                                                                                    | 应用中心                                   | 设置中心                  | 企业服务    | 帮助                     |                                                        |
| 企业账户>充值                      |                                                                                                    |                                        |                       |         |                        |                                                        |
|                              | 网拍                                                                                                    | 民充值                                    |                       |         | 线下汇                    | 款                                                      |
|                              | <ul> <li>カプ保证能正常使用企廠<br/>网格充值每元試得1个科S<br/>网根充值会有10-20分钟</li> <li>J用余額:1,440.00元</li> <li>G值金額: 100元起充</li> <li>Q行类型: ●个人银行 (</li> <li>立即充值</li> </ul> | 的服务,建议可用余额<br>う<br>的延迟,充值成功后证<br>②企业银行 | 在1000元以上<br>耐心等待<br>元 |         |                        |                                                        |
| 充值记录                         | ţ                                                                                                    |                                        |                       |         |                        |                                                        |
| 充值时间:                        |                                                                                                    |                                        | 充值状态: 充               | 值成功 🔻 🔡 | 2素                     |                                                        |
| 时间                           |                                                                                                    | 类型                                     | 金額                    |         | 状态                     | 备注                                                     |
| 2016-0                       | 3-12 02:14:54                                                                                                    | 线上                                     | 100.00                |         | ntin                   | 充值成功                                                   |
| 2016-0                       | 3-01 16:39:08                                                                                                    | 线上                                     | 100.00                |         | 成功                     | 充值成功                                                   |
| 2016-0                       | 3-01 16:23:13                                                                                                    | 线上                                     | 100.10                |         | 成功                     | 充值成功                                                   |

除网银支付外我们还支持线下汇款,线下汇款支持银行转账和支付宝转账, 转账成功后请按格式提交转账信息。我们会审核后在两个工作日帮您的账户充值。

| 支持银行转账和支付宝转账,转账成功后按如下格式提交转账<br>到您的企业账户中。 | 信息,我们将于每个工作日的16点查账,并在确认到账后一个工作日内充值 |
|------------------------------------------|------------------------------------|
| 可用余额: <mark>42,682.54</mark> 元           |                                    |
| 银行转账                                     | 支付主转账                              |
| 开户名称:广州市企微信息科技有限公司                       |                                    |
| 开户银行:广发银行股份有限公司                          |                                    |
| 开户支行:广发银行股份有限公司广州大道支行                    |                                    |
| 银行账号:1010 1251 2010 007 968              | 请使用支付宝扫一扫                          |
|                                          |                                    |
| 提交汇款信息                                   |                                    |
| * 转账金额:                                  | 元                                  |
| * 转账时间:                                  |                                    |
| *账号类型: 请选择 ▼                             |                                    |
| * 汇款账号:                                  | ● 请填写完整的银行账户                       |
| * 汇款人:                                   |                                    |
| *联系电话:                                   |                                    |
| * 转账凭证:<br>JPG, JPEG, PNO                | G棺式                                |
| 文件大小不能超过<br>图片尺寸不超过80                    | 2M<br>00*600                       |
| 上传图片                                     |                                    |

Tips:为保证用车支付成功,使用滴滴出行服务需要余额大于500元,我们 建议可以先充值1000元体验。

### 4.4.2 用车权限设置

AUTH + 古

接下来我们设置用车权限,在【内容管理】的企业用车菜单中点击【设置】 按钮-选择【滴滴用车权限】,进入设置页面,设置可发起滴滴用车申请的人员 以及每人每月限额。接下来我们也会进一步扩展滴滴用车权限的纬度,包括用车 时间、地点、细分权限等。

| 输入应用名称 Q                                                                                                    | 导出                      | 删除    设置           |      |                |        | 输入申      | 请人搜索      |
|----------------------------------------------------------------------------------------------------|-------------------------|--------------------|------|----------------|--------|----------|-----------|
| い しんしょう いっぽう いっぽう いっぽう いっぽう しんしょう しんしょ しんしょ | □ 申请人                   | 所属部门               | 审批状态 | 车辆信息           | 里程(公里) | 用车费用     | 创建日期      |
| 动CRM >                                                                                                    | 🔲 tina                  | 企微广州分公司->运营分部;     | 已审批  | 未派车            |        |          | 2016-04-0 |
| 业用车                                                                                                    | □ 冬冬                    | 企微广州分公司->运营小分队     | 已结束  | 本特利/宾利-粤B NSSB | 150.0  | 300.0    | 2016-03-3 |
|                                                                                                    |                         |                    |      |                |        |          |           |
|                                                                                                    |                         |                    |      |                |        |          |           |
| 返回                                                                                                    |                         |                    |      |                |        |          |           |
| 返回<br>滴滴用车权限<br>设置可发起滴滴用车申请得                                                                                                    | 的人员以及每人每人               | 月限額                |      |                |        | 设置       |           |
| 返回<br>滴滴用车权限<br>设置可发起滴滴用车申请的<br>车辆权限与车辆管理员<br>设置可始起车辆由高的用                                                                                                    | 的人员以及每人每,               | 月限额                |      |                |        | 设置       |           |
| 返回<br>滴滴用车权限<br>设置可发起滴滴用车申请的<br>车辆权限与车辆管理员<br>设置可发起车辆申请的用/                                                                                                    | 的人员以及每人每                | 月限额<br>的人员、以及车辆管理员 |      |                |        | 设置<br>设置 |           |
| 返回<br>滴滴用车权限<br>设置可发起滴滴用车申请的<br>车辆权限与车辆管理员<br>设置可发起车辆申请的用/                                                                                                    | 的人员以及每人每,<br>中、查看车辆状态;  | 月限额<br>的人员、以及车辆管理员 |      |                |        | 设置       |           |
| 返回<br>滴滴用车权限<br>设置可发起滴滴用车申请的<br>生辆权限与车辆管理员<br>设置可发起车辆申请的用/<br>返回                                                                                                    | 的人员以及每人每人<br>中、查看车辆状态;  | 月限额<br>的人员、以及车辆管理员 |      |                |        | 设置<br>设置 |           |
| 返回<br>滴滴用车权限<br>设置可发起滴滴用车申请<br>全面可发起车辆管理员<br>设置可发起车辆申请的用/<br>返回<br>滴滴用车权限                                                                                                    | 的人员以及每人每,<br>中、 查看车辆状态; | 日限额<br>的人员、以及车辆管理员 |      |                |        | 设置<br>设置 |           |
| <ul> <li>返回</li> <li>滴滴用车权限</li> <li>设置可发起滴滴用车申请的</li> <li>车辆权限与车辆管理员</li> <li>设置可发起车辆申请的用户</li> <li>返回</li> <li>滴滴用车权限</li> <li>申请滴滴打车的人员:</li> </ul>                                                                                                    | 的人员以及每人每人               | 月限额<br>的人员、以及车辆管理员 |      |                |        | 22       |           |

# 4.4.3 订单管理

我们再来看看如何管理滴滴订单,登录企微管理平台,点击【企业服务】菜 单,然后点击【我的订单】,即可查看企业的所有用车订单详情**(可在滴滴企业** 出行主页,点击头部的【我的订单】导航进入查看订单页面) 查看我的订单

| 内容管理                          | 通讯录管理                                                                     | 应用中心                                                | 设置中心                 | 企业服务          | 帮助                |                  |                          |
|-------------------------------|---------------------------------------------------------------------------|-----------------------------------------------------|----------------------|---------------|-------------------|------------------|--------------------------|
|                               |                                                                           |                                                     |                      |               |                   |                  | 我的订单账户收支                 |
| 企业账户                          |                                                                           |                                                     |                      |               |                   |                  |                          |
| 可用余额<br>1,440.0<br>冻结金额160,2: | <b>)0</b> 元 <del>充值</del><br>15.02元                                       | 提现                                                  | 可用积分<br>165302 分     |               | 可开发票金额<br>18,770. | 00元 发 <b>察管理</b> | 银行卡<br>1 <sub>张 管理</sub> |
| 内容管理                          | 通讯录管理                                                                     | 应用中心                                                | 设置中心                 | 企业服务          | 帮助                |                  |                          |
| 2账户>我的订单                      |                                                                           |                                                     |                      |               |                   |                  |                          |
|                               |                                                                           |                                                     |                      |               | B                 | 服务名称             | Q 高级<br>捜索               |
| B                             | 服务名称                                                                      |                                                     | 单价 (元)               | 数量            | 实付款 (元)           | 订单状态 操作          |                          |
| 2                             | 2016-04-01 15:12:49.000                                                   | ) 订单号:a66186                                        | 4ec8d342b7aee5acfb7e | 6ae4db 🛛 👄 滴滴 | 能企业出行             |                  |                          |
|                               | <ul> <li>記:广东省广</li> <li>祭:天河妇幼</li> <li>用车时间:</li> <li>用车人:阿特</li> </ul> | -州市海珠区玉菡路50号<br>加医疗保健中心<br>2016-04-01 15:12:48<br>挂 |                      | 1             | -                 | 等待支付<br>订单详情     |                          |

## 4.4.4 发票管理

滴滴用车的发票管理同样非常简单方便,登录企微管理平台,点击【企业服务】菜单,在企业账户中点击【发票管理】,在发票管理页面点击「申请发票」 按钮,填写开票信息后点击「提交」按钮申请开取发票。

★税务局开具的正规发票,发票内容为"约车服务"

### 申请开发票

| 企业账户           可用命题           1,440.00.202 00 00 00 00 00 00 00 00 00 00 00 00                                                                                                    |                               | 通讯求官理                                                                                     | 应用中心            | 设置中心            | 企业服务       | 帮助                                      |               |
|----------------------------------------------------------------------------------------------------|-------------------------------|-------------------------------------------------------------------------------------------|-----------------|-----------------|------------|-----------------------------------------|---------------|
| 企业收户         可用余額       可用印合       105302 分       可开发票金額       留示       13,770.00 元 要需       留示       1 ※ 審理         */- / 及幣管理         日光炭票金額       日光炭票金額       1 ※ 審理         107大災票金額        日光炭票金額       104,532.20 元       104,532.20 元       104,532.20 元         ● 可开发票金額率大于1000才可申請決問         104,532.20 元       104,532.20 元       104,532.20 元         ● 可开发票金額率大于1000才可申請決問         104,532.20 元       104,532.20 元                                                                                                    |                               |                                                                                           |                 |                 |            |                                         | 我的订单   账户收支明细 |
| пряфа<br>1,440.00 г.                                                                                                    | 企业账户                          |                                                                                           |                 |                 |            |                                         |               |
|                                                                                                    | 可用余额<br>1,440.0<br>冻结金额160,21 | <b>)0</b> 元<br>15.02元                                                                     | 提现              | 可用积分<br>165302分 |            | 可开发票金额<br>18,770.00 元 <mark>发票管理</mark> | 银行卡<br>1 张 管理 |
| 可对发票金额       百开发票金额         18,770.00 元       104,532.20 元         • 可对发票金额需大于1000才可申请发票       104,532.20 元         • 如开发票金 @ giagt D giagt D | <del>《户</del> >发票管理           | 1                                                                                         |                 |                 |            |                                         |               |
| 18,770.00 元<br>• 可开发票金额端大于1000才可申请发票<br><b>申请发票</b><br><b>#</b><br><b>#</b><br><b>#</b><br><b>#</b><br><b>#</b><br><b>#</b><br><b>#</b><br><b>#</b>                                                                                                    | 可开发票金                         | 全额                                                                                        |                 |                 | 已开发票金额     |                                         |               |
| <ul> <li>● 可开发票全额需大于1000才可申请发票</li> <li>申请发票</li> <li>● 发展关型: ● 普通发票 ● 增值税发票</li> <li>● 增值税发票</li> <li>● 增度指表: 企廠开发平台</li> <li>● 收件地址: 请选择省 ● 请选择市 ● 请选择市 ● 请选择具 ●</li> <li>■ 按件人:</li> <li>■ 数年话:</li> </ul>                                                                                                    | 18,770                        | ).00 <del></del>                                                                          | <b>I</b>        | 诸发票             | 104.532.2  | 20 -                                    |               |
| 申请发票         * 发票关型:       ● 普通发票       □ //// /// /// /// /// //// //////////                                                                                                    |                               | 2.500 元                                                                                   | 49 <b>20</b>    |                 | 10 1,002.2 |                                         |               |
| <ul> <li>申请发票</li> <li>* 发票处型: ● 普通发票 ● 增值税发票</li> <li>* 发票给关: 企做开发平台</li> <li>* 收件地址: 请选择省 ▼ 请选择市 ▼ 请选择具 ▼</li> <li>* 收件人:</li> <li>* 取乐电话:</li> </ul>                                                                                                    |                               | ERANDIACI 200001 -1-145.                                                                  | 28.304          |                 |            |                                         |               |
| 申请发票         岁票类型:       ● 普通发票       ● 增值税发票         岁发票指头:       企微开发平台         * 收件地址:       请选择者 ▼ 请选择者 ▼ 请选择表 ▼         * 收件人:       ●         * 联系电话:       ●                                                                                                    | U.S. MARKE                    | ERVINO 10003-1-118                                                                        | 12.50           |                 |            |                                         |               |
| <ul> <li>* 发票送型: ● 普通发票 ● 増値祝发票</li> <li>* 发票拾头: 企做开发平台</li> <li>* 收件地址: 请选择留 ◆ 请选择市 ◆ 请选择市 ◆ 请选择录 ◆</li> <li>* 收件人:</li> <li>* 吸件人:</li> <li>* 联系电话:</li> </ul>                                                                                                    | - STARK                       | 1000) 1000) J.H.B.                                                                        |                 |                 |            |                                         |               |
| <ul> <li>发票指头: 企阀开发平台</li> <li>收件地址: 请选择省 ▼ 请选择市 ▼ 请选择具 ▼</li> <li>γ(中地址)</li> <li>* 收件人:</li> <li>* 联系电话:</li> </ul>                                                                                                    | 申请                            | 波票                                                                                        |                 |                 |            |                                         |               |
| <ul> <li>・ 收件地址: 请选择留 ・ 请选择市 ・ 请选择县 ・</li> <li>・ 收件人:</li> <li>・ 联系电话:</li> </ul>                                                                                                    | 申请                            | 送票<br>「类型:●普通发票 ○                                                                         | 增值税发票           | ]               |            |                                         |               |
| 读细地址<br>* 收件人:<br>* 联系电话:                                                                                                    | 申请<br>* 发票                    | 波要<br>「「「」」<br>「「」」<br>「」」<br>「」」<br>「」」<br>「」」<br>「」」<br>「」」<br>「」」                      | 增值税发票           |                 |            |                                         |               |
| * 收件人:<br>* 联系电话:                                                                                                    | 申请<br>* 发票<br>* 收件            | 該发票<br>(株型:◎ 普通发票 ◎)<br>(株)<br>(株)<br>(株)<br>(株)<br>(株)<br>(株)<br>(株)<br>(株)<br>(株)<br>(株 | 增值税发票<br>• 演选择市 | ▼ 请选择具 ▼        |            |                                         |               |
| * 联系电话:                                                                                                    | 申请                            | #发票<br>● 普通发票 ◎<br>● 普通发票 ◎<br>●<br>時法::                                                  | 增值税发票<br>• 请选择市 | ▼ 演选接展 ▼        |            |                                         |               |
|                                                                                                    | 申请<br>发票<br>发票<br>收件          | 波发票<br>联关型:◎普通发票 ◎<br>略治头: 全概开发平台<br>联地址: 请选择省<br>详细地址:<br>详细地址:                          | 增值税发票<br>• 请选择市 | ▼ 请选择县 ▼        |            |                                         |               |
|                                                                                                    | 申请<br>发票<br>收件<br>收件          | 波茨票<br>联关型:◎普通发票 ◎<br>路先长: 全級开发平台<br>并地址: 请选择督<br>详细地址:<br>详细地址:                          | 增值税发票<br>• 请选择市 | ▼ 请选择具 ▼        |            |                                         |               |

好的,以上就是我今晚的分享,希望今晚分享的内容对大家在企业用车管理 上有帮助,也希望大家用企微用的越来越好。

## Part2:分享嘉宾:威猛集团李涛先生

接下来我们有请来自威猛集团的李涛李先生 , 为我们分享一下公司使用【企业用 车】的经验。

# 5.嘉宾分享

企业用车使用经验:

各位朋友,大家晚上好,我是来自河南威猛振动设备股份有限公司的李涛, 我所在的部门是信息中心,主要负责公司信息化的建设,非常荣幸参加企微的大 讲堂活动来分享我们公司使用企微云平台的情况。

威猛股份是一家集振动筛分、破碎和输送利用设备的研发、设计、制造、销售、安装服务、进出口业务为一体的中大型企业。先后获得过"全国质量管理先进企业""国家级高新技术企业""质量信誉 AAA 企业"等荣誉,也是筛分行业内唯一一家获得"中国驰名商标"的企业。威猛股份是在去年 11 月份的时候开始正式使用企微的车辆管理这个应用的,车辆管理是威猛股份使用最深入的一个应用。

每月我们用车的次数高达 400 次左右,在使用车辆管理应用前公司派车都 是写纸质派车单,然后找领导签字,然后再找车辆管理员签字派车,车辆出去的 时候,用车人把派车单交给门岗,门岗在派车单上记录下出去的公里数,车辆回 来的时候,再在派车单上记录下回来的公里数。还经常因为领导不在或领导开会, 而无法签字而耽误用车;员工申请用车前还要提前打电话询问意向车辆在不在公 司;每到月底的时候,车辆管理员还要根据派车单计算每个部门用车公里数及车 辆的油耗,并对数据进行分析,然后汇报给领导。

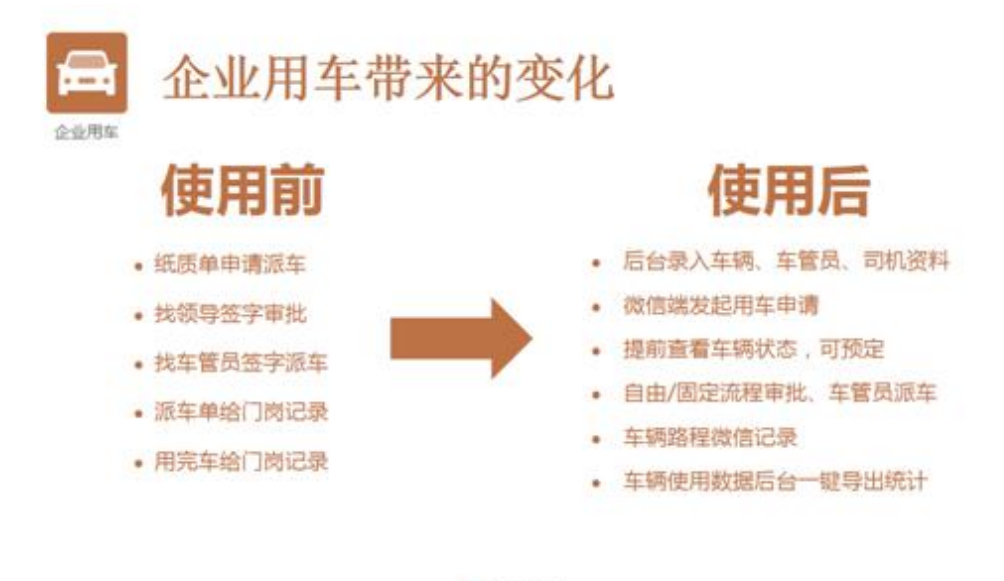

因为我们企业的车辆比较多,录入到后台的车辆约有50部,包括公车和私车,但一般都是使用公车,车辆情况也比较复杂。企微的车辆管理是可以直接在后台录入所有的车辆和车辆管理员,司机资料,后面就可以顺利地开展移动申请派车、管理用车了。

71

公司有空闲的车辆的情况下,从员工发起到领导审批再到车管员派车,一般 5 分钟内就可以了,省去大量的人力物力时间,最方便的是:审批人可以随时随 地的对用车申请进行审批;员工也可以通过自己的手机端对车辆的状态进行查看, 第一时间了解到意向车辆是否在公司;用车申请流程走完后就自动通知车辆管理 员派车了,从而有效的保证了公务用车。特别是到月底年底的时候,工作总结和 数据统计的高峰期,车辆管理员便可以通过企微车辆管理的后台,通过条件查询 大批量导出自己所有想要的数据,从而对导出的数据进行分析,后台导出的功能 有效解决了手动添加用车情况繁琐工作的问题。

真的非常感谢企微提供了这么好的云平台,企微云平台的使用也大大提高了

我们的工作效率,企微的服务也是非常好的,有疑问都是第一时间帮我核实解决。 祝企微的小伙伴们和各位朋友事业蒸蒸日上。

我的分享完毕,谢谢大家~

# 企小微补充

威猛集团是企微云平台的热心用户,除了使用企微的车辆管理功能外,还用知识百 科建立公司共享中心,高逼格的补贴形式——企业红包也大大提高了员工工作的积极性! 威猛集团的使用案例已经刊登到我们的官网上,大家可以打开看看!

案例: <u>http://wbg.do1.com.cn/anli/2015/1224/570.html</u>

### Q&A 问题汇总

#### 问题1:平台充值发票是哪方开?

答:充值发票由我们企微开出,充值金额1000元以上才可以开发票,开完发票 不可提现。

#### 问题 2: 我想预约明天车辆,但不知道有没有车辆。

答:企业用车可以预约用车,滴滴企业出行同样可预约车辆,预约时间为三天。

#### 问题 3:滴滴企业出行好像用不着,公司自有车辆。

答:有两方面:员工需求大于现有车辆。员工加班用车不用走报销流程。

#### 问题 4: 如何管理好里程和油耗的问题?

答:每次用车后都可以填写里程和油耗。管理员可以根据数据对车使用情况进行 追溯管理。让每次用车都有据可查。 **问题 5:现在已经在推广营改增了,充值的发票,企微是开具什么类型发票?** 答:增值税发票或普通发票都可以开具,这个主要看企业的要求。

#### 问题 6: 可不可提交一个公交卡审批功能?

答:公交卡审批可以用审批请示应用。或者你可以把公交卡也设置为车辆的一 种,发放公交卡就和安排用车一样的使用方式。

#### 问题7:用车人和审批人不能同一个人吗?

答:可以的,可以对审批人设置免审批

# 问题 8:后台数据整理时好像找不到初始和结束公里数,就看到每次使用公里 数。

答:是的,后台可以看到每次使用的公里数。没有本次用车的初始与结束公 里数。

#### 问题 9:企业用车的应用安装有限制么?

答:没有的,点这里在电脑上安装:http://wbg.do1.com.cn/apply/vehicle/

#### 问题 10:我遇到的是一个军区客户,到门卫是需要看纸条的,怎么办?

答:可以给门卫看微信上的派车单,或者把门卫加进企业号通讯录中,把门卫 设置为相关人,派车时,门卫的手机直接可以收到派车信息。

### 活动回顾到此结束,非常感谢大家对于企微云平台的支持!我们下一次企微大 讲堂再见!

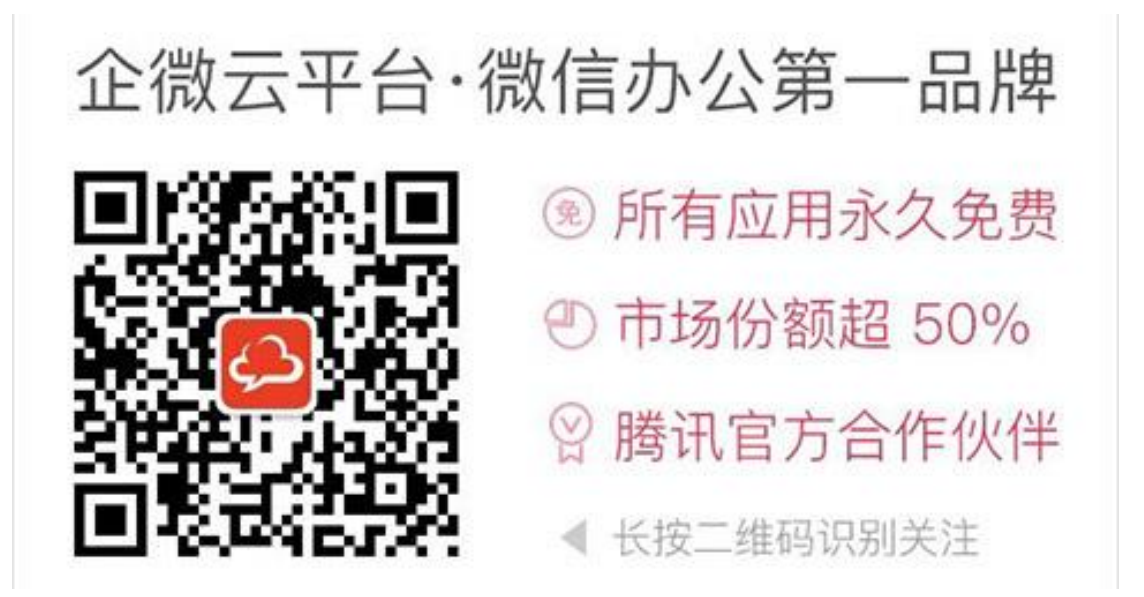